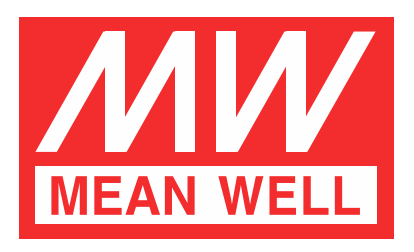

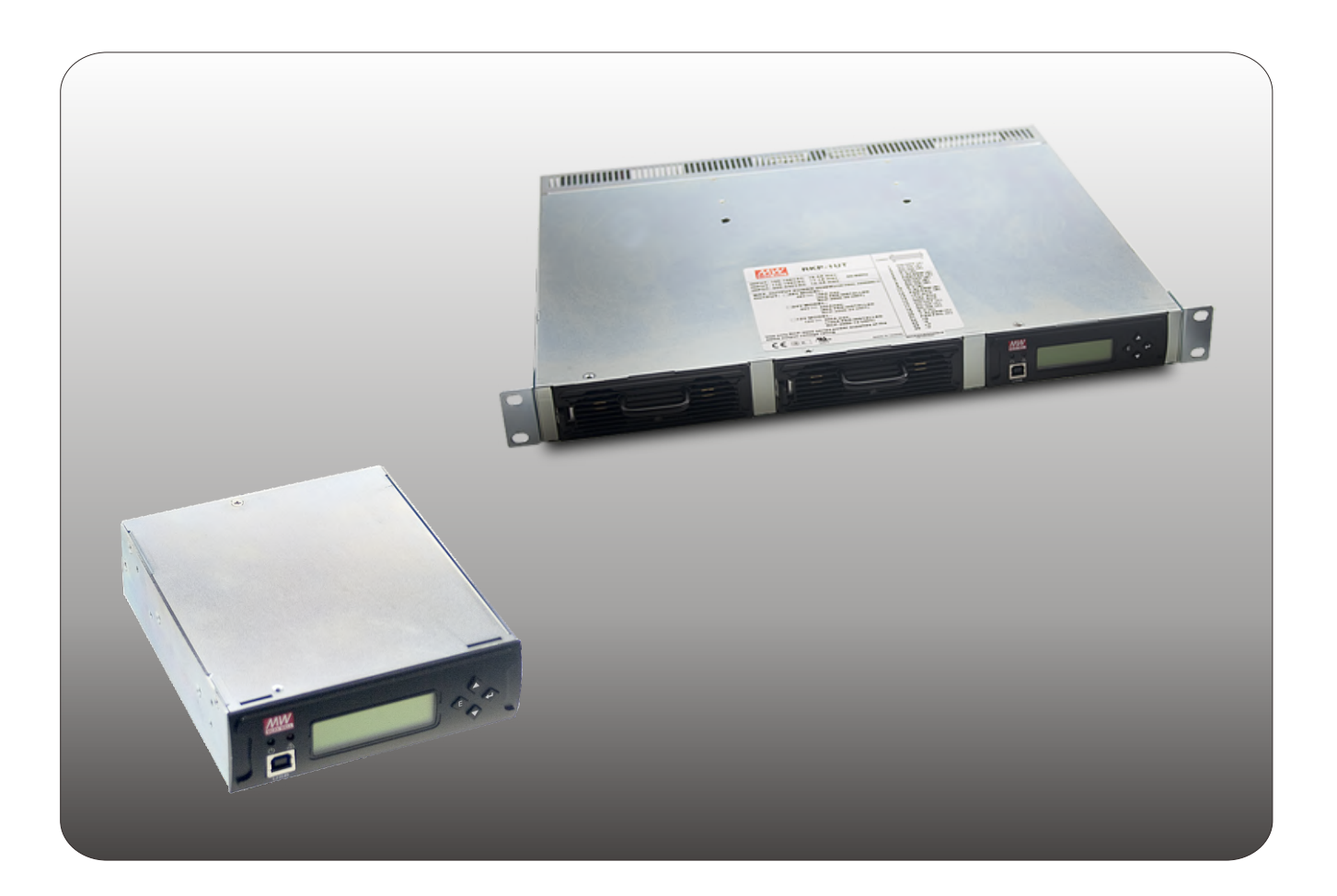

# RKP-CMU1 / RKP-1U-CMU1 使用手冊

| 0. | 安全注意事項                          | 1    |
|----|---------------------------------|------|
| 1. | 機型簡介                            | 1    |
|    | 1.1 簡介                          | 1    |
|    | 1.2 特點描述                        | 1    |
|    | 1.3 訂購方式                        | 1    |
|    | 1.4 規格説明                        | 2    |
| 2. | 機構與輸出端子介紹                       | 3    |
|    | 2.1 單機機構                        | 3    |
|    | 2.2 整機機構                        | 4    |
| 3. | 功能介紹                            | 6    |
|    | 3.1 Rack Power監控功能              | 6    |
|    | 3.2 LED指示燈與LCD操作介面              | 6    |
|    | 3.3 通訊界面與操作介面                   | • 7  |
|    | 3.4 內建時鐘與Data Log/Event Log     | 7    |
|    | 3.5 可程式繼電器與數位輸入信號               | 7    |
|    | 3.6 異常警告                        | 7    |
|    | 3.7 PMBus匯流排通訊界面                | 7    |
|    | 3.8 使用RKP-CMU1監控Rack Power之注意事項 | 10   |
|    | 3.9 並聯操作                        | 10   |
|    | 3.10 串聯操作                       | 11   |
| 4. | .RKP-CMU1控制介面説明                 | 11   |
|    | 4.1 RKP-CMU1面板概要                | · 11 |
|    | 4.2 LCD顯示                       | 12   |
|    | 4.3 狀態選單(Status Menu)           | 13   |
|    | 4.4 設定選單(Settings Menu)         | 16   |
|    | 4.5 維護選單(Maintenance Menu)      | 18   |
|    | 4.6 網路選單(Network Menu)          | 19   |
| 5. | .RKP-CMU1網頁監控功能                 | 20   |
|    | 5.1 電腦IP設定                      | • 20 |
|    | 5.2 RKP-CMU1內建網頁説明              | • 22 |
|    | 5.3 Event Log頁面                 | • 26 |
|    | 5.4 Data Log頁面                  | 26   |
|    | 5.5 TCP/IP Config.頁面            | • 27 |

| 6.RKP-CMU1軟體監控功能22          | 7  |
|-----------------------------|----|
| 6.1 安裝監控軟體程式                | 27 |
| 6.2 使用RS-232作為通訊界面的場合       | 8  |
| 6.3 RKP-CMU1 監控軟體操作説明       | :8 |
| 7.GSM簡訊功能 <sub>3</sub>      | 6  |
| 7.1 安裝GSM數據機與簡訊功能設定         | 6  |
| 7.2 GSM簡訊簡易測試               | 6  |
| 7.3 RKP-CMU1所使用之AT-command3 | 6  |
| 8.使用注意事項3                   | 7  |
| 8.1 裝置方式                    | 7  |
| 8.2 減額                      | 9  |
| 8.3 EMI測試配置3                | 9  |
| 8.4 保固                      | 9  |

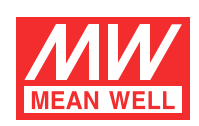

# RKP-CMU1, RKP-1U-CMU1使用手冊

# 0.安全注意事項

◎請勿自行更換零件或對本機器進行任何形式的修改。 ◎請勿將本機器放置於潮溼環境或高溫、太陽直射處。 ◎輸入電壓和頻率請參考安規貼紙標示,請勿超過額定值的±10%使用。 ◎本機器安全等級為CLASS I,必須有地線接到機箱的"接地"(+)位置;機箱款整機(含二台RCP-2000單機)總漏電流不超過2.3mA。

# 1.機型簡介

#### 1.1 簡介

RKP-CMU1為針對具PMBus介面之Rack Power系列所設計之監控模組,提供通訊設備、電腦主機、監控設備等機房所需電源之管理, 可單體安裝或裝置於19英吋機箱內。

#### 1.2 特點描述

◎1U低高度外型/可安裝於19英吋支架。 ◎可控制與監控Rack Power機組。 ◎不需使用PC,可利用前面LCD面板與按鍵直接於現場操作使用。 ◎可透過USB、RS-232或Ethernet介面與PC連接;或者透過GSM數據機執行遠端異常告警。 ◎可紀錄警報/異常事件發生的時間和日期。 ◎Windows版的PC通訊軟體。 ◎可於背板容易地進行電線配接。 ◎有4組可程式化繼電器輸出做為傳統遠端監控警報的訊號。 ◎3年保固。

#### 1.3 訂購方式

#### 1.3.1 編碼説明

單機:RKP-CMU1 1U機箱: RKP-1U I -CMU1

I: IEC320-C20輸入插座型式(AC Inlet) T: 端子台型式(Terminal Block)

整機(含2台RCP-2000;一台單機和機箱):

RKP-6K1U I - CMU1- 12 輸出電壓 I:IEC320-C20輸入插座型式(AC Inlet) T: 端子台型式(Terminal Block)

#### 1.3.2 標示

◎使用時請參考機器正面安規貼紙上的標示,如圖1-1~1-3。 ◎單機:

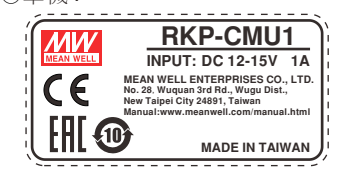

圖1-1 RKP-CMU1單體標示貼紙

#### 1.3.3 適用PSU機型韌體版本

在選用上需注意RKP-CMU1 韌體可支援之PSU 韌體版本。

| RKP-CMU1韌體版本 | PSU機型韌體版本         |
|--------------|-------------------|
|              | DRP-3200,R1.0以後版本 |
| R2.0         | RCP-1600,R2.0以後版本 |
|              | RCP-2000,R2.0以後版本 |
| R1.1         | RCP-2000,R1.9以前版本 |

\*\*\*

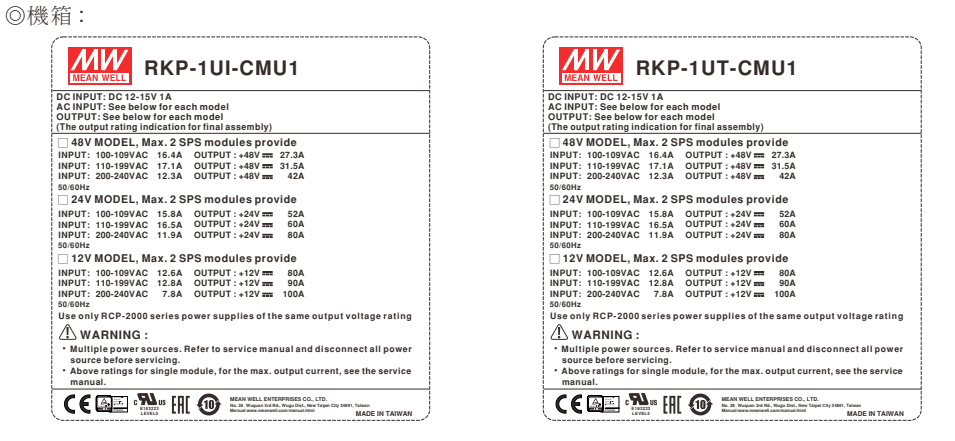

圖1-2 RKP-1U□-CMU1機箱標示貼紙

◎整機(含二台RCP-2000,一台單機和機箱):

| RKP-6K1UI-CMU1-X                                                                                                    | RKP-6K1UT-CMU1-X                                                                                                    |
|----------------------------------------------------------------------------------------------------|----------------------------------------------------------------------------------------------------|
| DC INPUT: DC 12-15V 1A<br>AC INPUT: See below for each model                                                                                                    | DC INPUT: DC 12-15V 1A                                                                                                    |
| OUTPUT: See below for each model<br>(The output rating indication for final assembly)                                                                                                    | OUTPUT: See below for each model<br>(The output rating indication for final assembly)                                                                                                    |
| X=48, Max. 2 SPS modules provide                                                                                                    | ,X=48, Max. 2 SPS modules provide                                                                                                    |
| INPUT: 100-109VAC 16.4A OUTPUT: +48V = 27.3A                                                                                                    | INPUT: 100-109VAC 16.4A OUTPUT: +48V = 27.3A                                                                                                    |
| INPUT: 110-199VAC 17.1A OUTPUT:+48V == 31.5A                                                                                                    | INPUT: 110-199VAC 17.1A OUTPUT: +48V == 31.5A                                                                                                    |
| INPUT: 200-240VAC 12.3A OUTPUT:+48V == 42A<br>50/60Hz                                                                                                    | INPUT: 200-240VAC 12.3A OUTPUT: +48V == 42A<br>50/60Hz                                                                                                    |
| ,X=24, Max. 2 SPS modules provide                                                                                                    | ,X=24, Max. 2 SPS modules provide                                                                                                    |
| INPUT: 100-109VAC 15.8A OUTPUT: +24V == 52A                                                                                                    | INPUT: 100-109VAC 15.8A OUTPUT: +24V == 52A                                                                                                    |
| INPUT: 110-199VAC 16.5A OUTPUT:+24V === 60A                                                                                                    | INPUT: 110-199VAC 16.5A OUTPUT: +24V === 60A                                                                                                    |
| INPUT: 200-240VAC 11.9A OUTPUT: +24V == 80A<br>50/60Hz                                                                                                    | INPUT: 200-240VAC 11.9A OUTPUT: +24V === 80A<br>50/60Hz                                                                                                    |
| ,X=12, Max. 2 SPS modules provide                                                                                                    | ,X=12, Max. 2 SPS modules provide                                                                                                    |
| INPUT: 100-109VAC 12.6A OUTPUT: +12V == 80A                                                                                                    | INPUT: 100-109VAC 12.6A OUTPUT: +12V == 80A                                                                                                    |
| INPUT: 110-199VAC 12.8A OUTPUT: +12V == 90A                                                                                                    | INPUT: 110-199VAC 12.8A OUTPUT:+12V == 90A                                                                                                    |
| INPUT: 200-240VAC 7.8A OUTPUT: +12V mm 100A                                                                                                    | INPUT: 200-240VAC 7.8A OUTPUT: +12V === 100A<br>50/60Hz                                                                                                    |
| Use only RCP-2000 series power supplies of the same output voltage rating                                                                                                    | Use only RCP-2000 series power supplies of the same output voltage rating                                                                                                    |
| A WARNING :                                                                                                    | A WARNING :                                                                                                    |
| <ul> <li>Multiple power sources. Refer to service manual and disconnect all power<br/>source before servicing.</li> <li>Above ratings for single module, for the max, output current, see the service<br/>manual.</li> </ul> | <ul> <li>Multiple power sources. Refer to service manual and disconnect all power<br/>source before servicing.</li> <li>Above ratings for single module, for the max. output current, see the service<br/>manual.</li> </ul> |
| CEE : Suns III III III IIII IIII IIII IIII IIII                                                                                                    | CCC IIII CON IIIIIIIIIIIIIIIIIIIIIIIIIII                                                                                                    |

圖1-3 RKP-6K1U□-CMU1系列整機標示貼紙

#### 1.4 規格説明

| MODEL       |                                                                                                    | RKP-CMU1                                                                                                    | RKP-1U -CMU1                                             |  |  |
|-------------|----------------------------------------------------------------------------------------------------|----------------------------------------------------------------------------------------------------|----------------------------------------------------------|--|--|
|             | DIGITAL METER Note.6                                                                                                    | Display the DC output voltage, current, and internal temperatur                                                                                                    | re                                                       |  |  |
| OUTPUT      | CONTROL OUTPUT Note.6                                                                                                    | PMBus signal                                                                                                    |                                                          |  |  |
| OUIPUI      | LED INDICATOR                                                                                                    | reen: Power on Red:Alarm                                                                                                    |                                                          |  |  |
|             | RELAY CONTACT                                                                                                    | 4 user programmable relay, relay contact rating(max.): 30V/1A                                                                                                    | resistive                                                |  |  |
|             | VOLTAGE RANGE Note.3                                                                                                    | 12 ~ 15VDC                                                                                                    |                                                          |  |  |
| INPUT       | CURRENT                                                                                                    | 1A/12VDC 0.8A/15VDC                                                                                                    |                                                          |  |  |
|             | MONITORING INPUTS Note.6                                                                                                    | PMBus signal                                                                                                    |                                                          |  |  |
|             | DISPLAY                                                                                                    | LCD 16x2 Alphanumeric Matrix Display / PC Web Page Display                                                                                                    | 1                                                        |  |  |
|             | MONITOR                                                                                                    | Output Voltage / Load Current / Temperature / Input Voltage                                                                                                    |                                                          |  |  |
| FUNCTION    | CONTROL                                                                                                    | Output Voltage, Current Limit, ON/OFF                                                                                                    |                                                          |  |  |
|             | COMM. INTERFACE                                                                                                    | USB, RS-232, Ethernet                                                                                                    |                                                          |  |  |
|             | MODEL SUPPORTED                                                                                                    | RCP-1600, RCP-2000, DRP-3200                                                                                                    | RCP-2000                                                 |  |  |
|             | WORKING TEMP. Note.1                                                                                                    | -25 ~ +70°C                                                                                                    |                                                          |  |  |
|             | WORKING HUMIDITY                                                                                                    | 20 ~ 90% RH non-condensing                                                                                                    |                                                          |  |  |
| ENVIRONMENT | STORAGE TEMP., HUMIDITY                                                                                                    | -40 ~ +85°C , 10 ~ 95% RH non-condensing                                                                                                    |                                                          |  |  |
|             | VIBRATION                                                                                                    | 10 ~ 500Hz, 2G 10min./1cycle, 60min. each along X, Y, Z axes                                                                                                    |                                                          |  |  |
|             | SAFETY STANDARDS                                                                                                    | EAC TP TC 004 approved, design refer to TUV EN60950-1                                                                                                    | UL60950-1, TUV EN60950-1, EAC TP TC 004 approved         |  |  |
| SAFETY &    | WITHSTAND VOLTAGE Note.2                                                                                                    | O/P-FG:0.7KVDC                                                                                                    | I/P-O/P:3KVAC I/P-FG:2KVAC O/P-FG:0.7KVDC                |  |  |
| EMC         | ISOLATION RESISTANCE Note.2                                                                                                    | O/P-FG:100M Ohms / 500VDC / 25°C / 70% RH I/P-O/P, I/P-FG,O/P-FG:100M Ohms / 500VDC / 25°C / 70% RH                                                                                                    |                                                          |  |  |
| (Note 4)    | EMC EMISSION                                                                                                    | Compliance to EN55032 (CISPR32) Conduction Class B, Radiation Class A; EN61000-3-2,-3, EAC TP TC 020                                                                                                    |                                                          |  |  |
|             | EMC IMMUNITY                                                                                                    | Compliance to EN61000-4-2,3,4,5,6,8,11, EN61000-6-1(EN50                                                                                                    | 0082-2), light industry level, criteria A, EAC TP TC 020 |  |  |
|             | MTBF                                                                                                    | 110.5K hrs min. MIL-HDBK-217F (25°C)                                                                                                    |                                                          |  |  |
| OTHERS      | DIMENSION                                                                                                    | 147.5*127*41mm (L*W*H)                                                                                                    | 486.6*350.8*44mm (L*W*H)                                 |  |  |
|             | PACKING                                                                                                    | 0.8Kg; 16pcs/13.8Kg/0.79CUFT                                                                                                    | 4.4Kg; 3pcs/14.2Kg/2.67CUFT                              |  |  |
| NOTE        | <ol> <li>LCD may freeze under -10°</li> <li>SK100 and all of signal con</li> <li>Recommanded use MEAN</li> <li>The power supply is consid<br/>a 720mm*360mm metal pla<br/>perform these EMC tests, p<br/>(as available on https://www</li> <li>The ambient temperature d</li> <li>Please refer to respective s</li> <li>Product Liability Disclaimer</li> </ol> | -10°C.<br>I connectors (except CN502, CN503, and USB port) are considered as O/P.<br>EAN WELL power adaptor series: GS12, GS15, GS18, GE12, GE18, GST18.<br>Insidered a component which will be installed into a final equipment. All the EMC tests are been executed by mounting the unit on<br>al plate with 1mm of thickness. The final equipment must be re-confirmed that it still meets EMC directives. For guidance on how to<br>sts, please refer to "EMI testing of component power supplies."<br>//www.meanwell.com//Upload/PDF/EMI_statement_cn.pdf)<br>ure derating of 3.5°C/1000m with fanless models and of 5°C/1000m with fan models for operating altitude higher than 2000m(6500ft).<br>ive specs of PSU models for the maximum number RKP-CMU1 can control and monitor.<br>itimer : For detailed information, please refer to https://www.meanwell.com/serviceDisclaimer.aspx |                                                          |  |  |

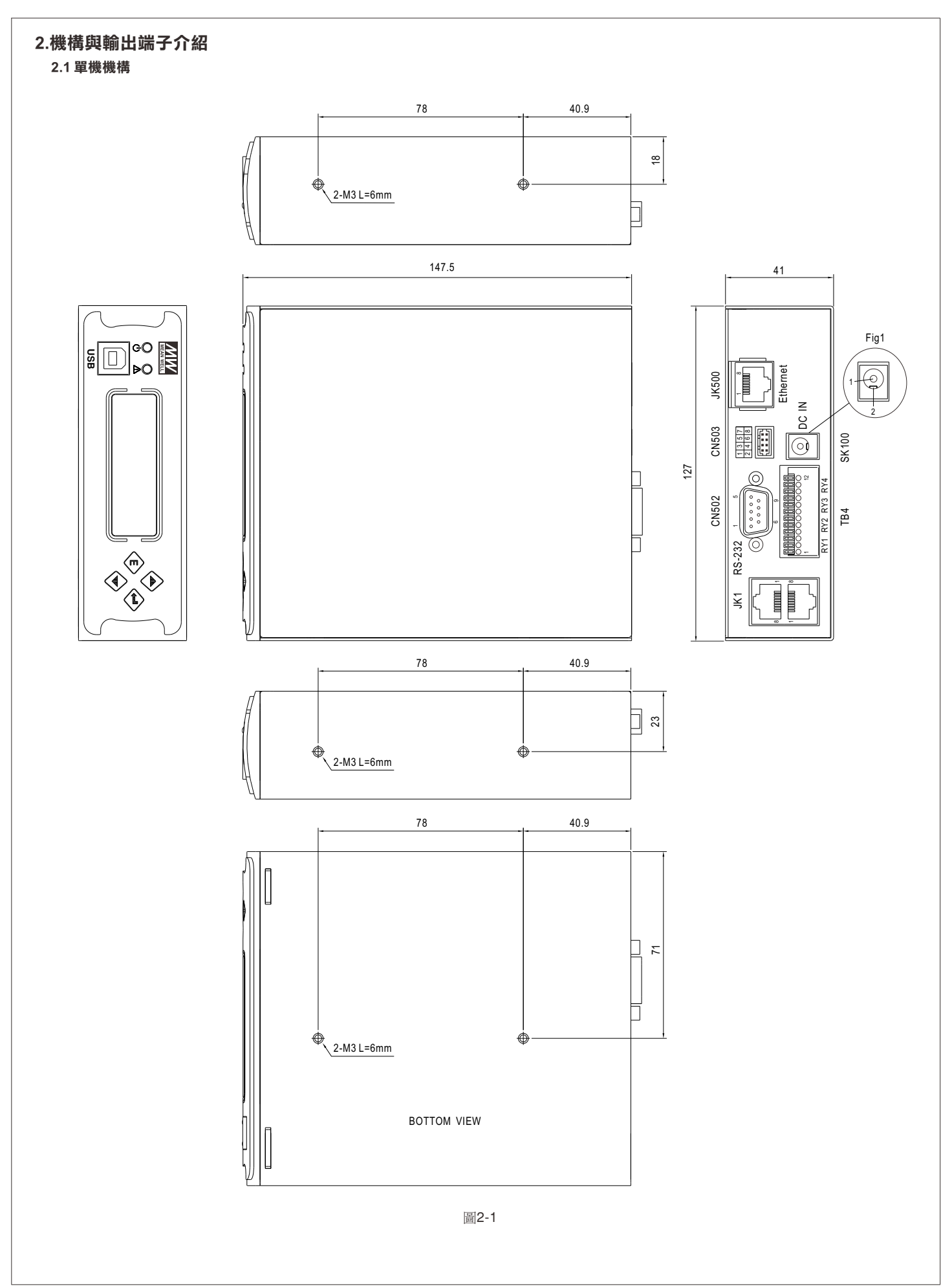

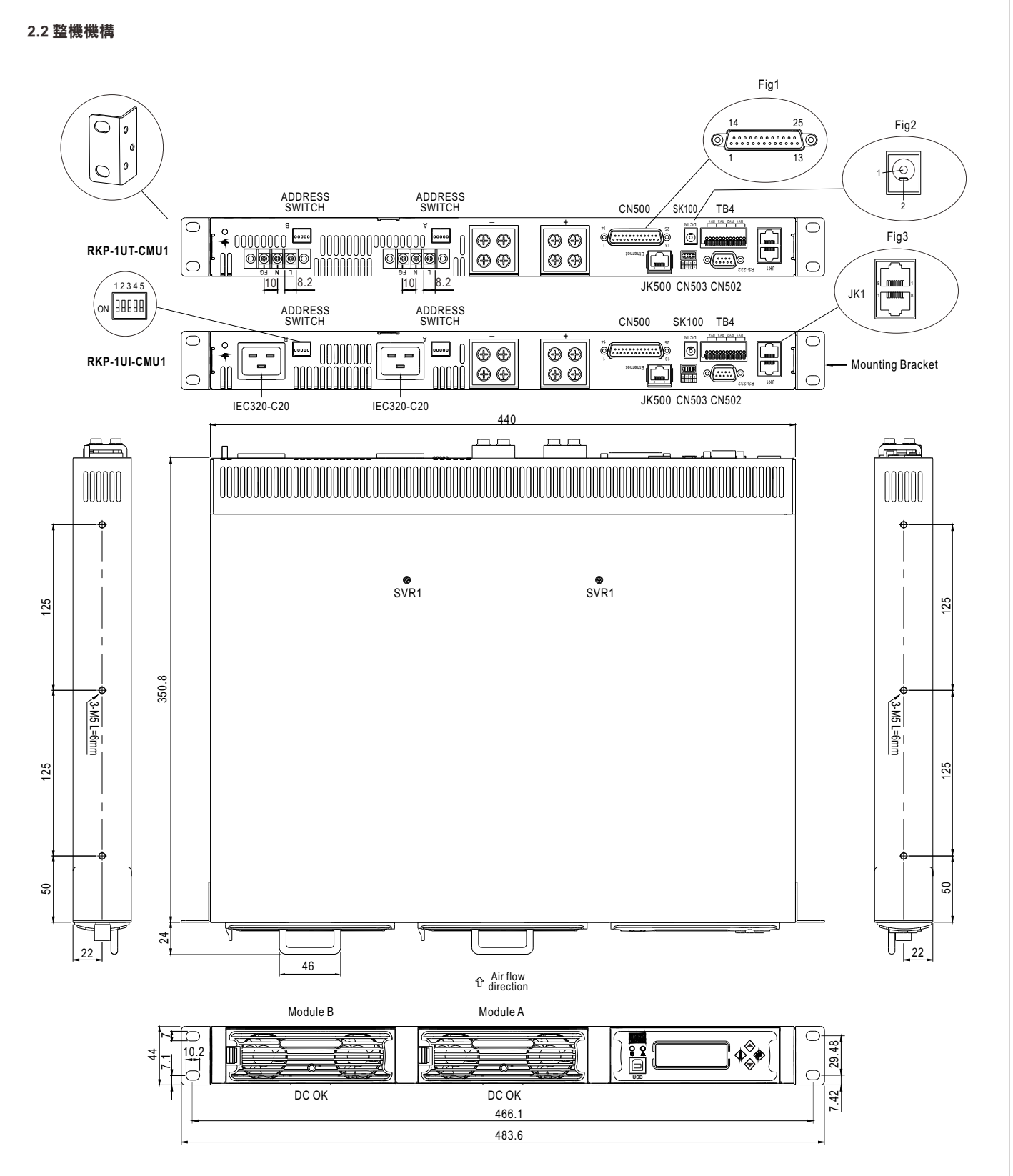

圖2-2

# ◎CN500各端子腳位名稱

| Pin No. | Assignment | Pin No. | Assignment | Pin No. | Assignment | Pin No. | Assignment |
|---------|------------|---------|------------|---------|------------|---------|------------|
| 1       | ON/OFF-A   | 6       | FAN FAIL-A | 11      | T-ALARM-B  | 16~21   | N.C.       |
| 2       | AC-OK-A    | 7       | ON/OFF-B   | 12      | FAN FAIL-B | 22      | +S         |
| 3       | DC-OK-A    | 8       | AC-OK-B    | 13      | +5V-AUX    | 23      | -S         |
| 4       | PV-A       | 9       | DC-OK-B    | 14      | +12V-AUX   | 24      | +V         |
| 5       | T-ALARM-A  | 10      | PV-B       | 15      | GND-AUX    | 25      | -V         |

# ◎JK1各端子腳位名稱

| Pin No. | Assignment | Pin No. | Assignment | Pin No. | Assignment |
|---------|------------|---------|------------|---------|------------|
| 1       | DA         | 4       | CONTROL    | 7       | SCL        |
| 2       | DB         | 5       | NC         | 8       | GND-AUX    |
| 3       | -V         | 6       | SDA        |         |            |

#### ◎CN502各端子腳位名稱

| Pin No.     | Assignment | Pin No. | Assignment |
|-------------|------------|---------|------------|
| 1,4,6,7,8,9 | NC         | 3       | TXD        |
| 2           | RXD        | 5       | GND-FG     |
|             |            |         |            |

# ◎CN503各端子腳位名稱

| Pin No. | Assignment | Pin No. | Assignment |
|---------|------------|---------|------------|
| 1       | D-IN1      | 5       | D-IN3      |
| 2,4,6,8 | GND-FG     | 7       | D-IN4      |
| 3       | D-IN2      |         |            |

#### ◎JK500各端子腳位名稱

| Pin No. | Assignment | Pin No. | Assignment |
|---------|------------|---------|------------|
| 1       | TX+        | 4,5,7,8 | NC         |
| 2       | TX-        | 6       | RX-        |
| 3       | RX+        |         |            |

# ◎TB4各端子腳位名稱

| Pin No. | Assignment | Pin No. | Assignment | Pin No. | Assignment | Pin No. | Assignment |
|---------|------------|---------|------------|---------|------------|---------|------------|
| 1       | Relay1-NO  | 4       | Relay2-NO  | 7       | Relay3-NO  | 10      | Relay4-NO  |
| 2       | Relay1-NC  | 5       | Relay2-NC  | 8       | Relay3-NC  | 11      | Relay4-NC  |
| 3       | Relay1-COM | 6       | Relay2-COM | 9       | Relay3-COM | 12      | Relay4-COM |

# ◎SK100各端子腳位名稱

| Pin No. | Assignment | Pin No. | Assignment |
|---------|------------|---------|------------|
| 1       | +VIN       | 2       | -VIN       |

|   | U    |   | 0    |
|---|------|---|------|
| 1 | +VIN | 2 | -VIN |
|   |      |   |      |

# ◎CN500各端子功能簡述

| Pin No. | Function | Description                                                                            |
|---------|----------|----------------------------------------------------------------------------------------|
| 1,7     | ON/OFF   | 每個單機可單獨開啟和關閉,輸出信號與+5V型輔助電源之間的短路或斷開,可控制A,B(引腳1,7)模組啟動<br>及關閉。短路:啟動。斷開:關閉。(注.2)          |
| 2,8     | AC-OK    | 輸出信號低電位:當輸入電壓大於等於87Vrms。輸出信號高電位:當輸入電壓小於等於75Vrms。(注.2)                                  |
| 3,9     | DC-OK    | 輸出信號高電位:當輸出電壓低於正常電壓80±5%。輸出信號低電位:當輸出電壓高於正常電壓80±5%。(注.2)                                |
| 4,10    | PV       | 控制輸出電壓微調,電壓可調整範圍為規格所定義範圍內。(注.1)                                                        |
| 5,11    | T-ALARM  | 輸出信號高電位:當內部溫度達到保護動作設定而啟動溫度報警(TSW1或TSW2打開)。<br>輸出信號低電位:當內部溫度在正常工作溫度下(TSW1或TSW2短路)。(注.2) |
| 6,12    | FAN FAIL | 輸出信號高電位:當內部風扇故障。輸出信號低電位:當內部風扇為正常。(注.2)                                                 |
| 13      | +5V-AUX  | 輔助電源輸出4.4~5.5V,參考為準為GND-AUX(引腳15),最大負載電流為0.3A,此輸出有內置"ORing二極體",不由<br>遠程控制開/關所控制。       |
| 14      | +12V-AUX | 輔助電源輸出10.8~13.2V,參考為準為GND-AUX(引腳15),最大負載電流為0.8A,此輸出有內置"ORing二極體",不由遠程控制開/關所控制。         |
| 15      | GND-AUX  | 輔助電源輸出接地。此電源接地與主輸出(+ V和- V)為隔離。                                                        |
| 16~21   | NC       | 未使用。                                                                                   |
| 22      | +S       | 正壓檢測,其中,+S的信號應連接到主輸出負載正端,使用+S和-S的引線應被絞繞以減少雜訊干擾以致影響<br>電壓補償效果,最大線路壓降補償為0.5V。            |
| 23      | -S       | 負壓檢測,其中,-S的信號應連接到主輸出負載負端,使用+S和-S的引線應被絞繞以減少雜訊干擾以致影響<br>電壓補償效果,最大線路壓降補償為0.5V。            |
| 24      | +V       | 正電壓輸出。僅提供作為本地檢測+S連接使用,不能直接連接到負載。                                                       |
| 25      | -V       | 負電壓輸出。僅提供作為本地檢測-S連接使用,不能直接連接到負載。                                                       |

#### ◎JK1各端子功能簡述

| Pin No. | Function | Description                   |  |
|---------|----------|-------------------------------|--|
| 1,2     | DA,DB    | 並聯功能使用的差動信號。(注.1)             |  |
| 3       | -V       |                               |  |
| 4       | CONTROL  | PM BUS使用之遠端搖控開關機信號。(注.2)      |  |
| 5       | NC       |                               |  |
| 6       | SDA      |                               |  |
| 7       | SCL      | PMBus使用的串列時鐘數據。(注.2)          |  |
| 8       | GND-AUX  | 輔助電源輸出接地。此電源接地與主輸出(+V和-V)為隔離。 |  |

注1:非隔離信號,參考到輸出端(-V)號。 注2:隔離信號,參考到GND-AUX。

◎CN502各端子功能簡述

| Pin No.     | Function | Description                             |
|-------------|----------|-----------------------------------------|
| 1,4,6,7,8,9 | NC       | 未使用。                                    |
| 2           | RXD      | RS232資料接收腳。                             |
| 3           | TXD      | RS232資料傳送腳。                             |
| 5           | GND-FG   | RS232傳輸信號之共地點。此腳與外殼FG共接,並與-V、GND-AUX分離。 |

◎CN503各端子功能簡述

| Pin No. | Function | Description                             |  |
|---------|----------|-----------------------------------------|--|
| 1,3,5,6 | D-IN1    | 隔離之數位輸入接腳,參考準位為GND-FG(pin2,4,6,8)。      |  |
|         | D-IN2    | │ 開路或+5V輸入: 邏輯"1"輸入。                    |  |
|         | D-IN3    | 短路至GND-FG或0V輸入: 邏輯"0"輸入。                |  |
|         | D-IN4    |                                         |  |
| 2,4,6,8 | GND-FG   | RS232傳輸信號之共地點。此腳與外殼FG共接,並與-V、GND-AUX分離。 |  |

◎JK500各端子功能簡述

| Pin No. | Function | Description  |
|---------|----------|--------------|
| 1,2     | TX+/TX-  | 網路通訊之資料傳送接腳。 |
| 3,6     | RX+/RX-  | 網路通訊之資料接收接腳。 |
| 4,5,7,8 | NC       | 未使用。         |

◎TB4各端子功能簡述

| Pin No.  | Function  | Description   |
|----------|-----------|---------------|
| 1,4,7,10 | Relay-NO  | 可規劃繼電器之常開接點。  |
| 2,5,8,11 | Relay-NC  | 可規劃繼電器之常閉接點。  |
| 3,6,9,12 | Relay-COM | 繼電器常開/常閉之共接點。 |

注意: relay接點額定最大值為30V/1A resistive。

◎SK100各端子功能簡述

| Pin No. | Function | Description      |
|---------|----------|------------------|
| 1       | +VIN     | RKP-CMU1輸入電源之正端。 |
| 2       | -VIN     | RKP-CMU1輸入電源之負端。 |

# ① 警告:

請使用適當的力道插入RCP-2000至RKP-1U-CMU1機箱內,過多不必要的力量將會損壞機箱內及RCP-2000後面的連接器。

# 3.功能介紹

# 3.1 Rack Power監控功能

RKP-CMU1是專為Rack Power設計之監控模組,可同時監看多台Rack Power的運行參數、資料,如輸出電壓、輸出電流、內部溫度、 工作狀態、機器序號、韌體版本等,也可用來調整Rack Power之輸出電壓與輸出電流值。此外,透過CN500之"ON/OFF"接腳、JK1之 "CONTROL"接腳、或PMBus"OPERATION"控制命令,可以做為Rack Power之遠端遙控ON/OFF使用,如表3-1所示。

| RKP-1U ON/OFF接腳 | PMBus CONTROL接腳 | PMBus OPERATION命令 | Rack Power輸出狀態 |
|-----------------|-----------------|-------------------|----------------|
| 連接至+5V-AUX      | 開路              | 80h (ON)          | ON             |
| 連接至+5V-AUX      | 連接至+5V-AUX      | 80h (ON)          | ON             |
| 開路              | 開路              | 80h (ON)          | OFF            |
| 開路              | 連接至+5V-AUX      | 80h (ON)          | ON             |
| Don't care      | Don't care      | 00h (OFF)         | OFF            |

表3-1

由於RKP-CMU1已整合並聯連接器JK1之"CONTROL"接腳與PMBus "OPERATION"控制命令,因此使用RKP-CMU1做系統監控時,不可外接CN500之"ON/OFF"接腳(置於開路)。

# 3.2 LED指示燈與LCD操作介面

RKP-CMU1於前面板設計有LED,做為RKP-CMU1或系統狀態顯示。其說明如表3-2。

| LED      | 狀態  | 說明                          |
|----------|-----|-----------------------------|
| Ċ        | 綠燈  | RKP-CMU1電源指示燈。工作時為<br>綠燈恆亮。 |
| <u>۸</u> | 閃紅燈 | RKP-CMU1或Rack Power狀態異常。    |
|          | 不亮  | 無異常狀態。                      |

表3-2

此外,面板亦設計有一套LCD操作介面,透過此介面,使用者不須使用其他工具即可進行機箱電源的監看、遙控、設定等功能。此部 分功能請參閱後續章節說明。

# 3.3 通訊界面與操作介面

RKP-CMU1採用PMBus通訊界面與Rack Power通訊,以實現"機箱電源"的運行監視、遠端遙控等功能。此外並設計有USB、RS232、 網路等多種通訊界面,透過這些界面與PC端軟體之操作介面(如監控軟體、Microsoft Internet Explorer),將"機箱電源"的管理整合至 PC端,如下圖所示。此部分功能將於後續章節詳述。

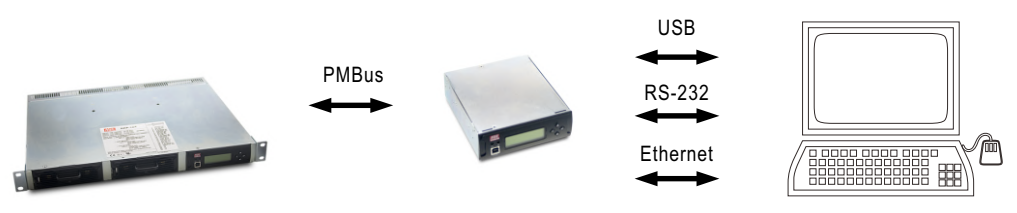

圖3-1 RKP-CMU1通訊界面連接示意圖

#### 3.4 內建時鐘與Data Log/Event Log

RKP-CMU1內建一組時鐘,除了顯示目前之日期與時間外,主要是做為Data Log與Event Log之時間基準。Data Log於每5分鐘(可設定1~60分鐘)將機箱電源系統之運作狀態儲存於RKP-CMU1中,以做為使用狀況追蹤。Event Log是設計用於記錄系統運行中發生之異常狀態。RKP-CMU1設計有較大的記憶容量,可儲存記錄Data Log達1000筆、Event Log達600筆。

# 3.5 可程式繼電器與數位輸入信號

為符合機箱電源系統於各種工業上的應用,RKP-CMU1提供4組數位輸入信號與4組使用者可自行規劃動作條件之繼電器,其中繼電器均具有常開/常閉接點供使用者選用。其可規劃繼電器之動作條件如表3-3所示。

| 功能            | 選項                                                                                                    |
|---------------|----------------------------------------------------------------------------------------------------|
| Alarm         | 1.Any alarm<br>2.OVP<br>3.OLP<br>4.Short circuit<br>5.OTP<br>6.High temp.<br>7.AC fail<br>8.Fan lock<br>9.PMBus Error |
| PSU ON        | 1.Immediately<br>2.Delay 1 ~ 600 sec                                                                                  |
| PSU OFF       | 1.Immediately<br>2.Delay 1 ~ 600 sec                                                                                  |
| Digital Input | Control by Digital<br>input 1 ~ 4                                                                                     |

表3-3

#### 3.6 異常警告

當異常狀態發生時,面板紅色LED燈為閃爍狀態。異常狀態可由LCD、PC端軟體確認。異常狀態及說明如下。

|                    |            | 狀態                   | 說明           |
|--------------------|------------|----------------------|--------------|
| Rack Power<br>相關異常 |            | OVP                  | 輸出高壓保護       |
|                    |            | OLP                  | 過載保護         |
|                    | Rack Power | Short circuit 輸出短路保護 |              |
|                    | 相關異常       | OTP                  | 高溫保護(溫度開關動作) |
|                    |            | High temp.           | 內部高溫警告       |
|                    |            | AC fail              | 市電異常         |
|                    |            | Fan lock             | 風扇鎖死保護       |
|                    |            |                      |              |

表3-4

#### 3.7 PMBus匯流排通訊界面

RKP-CMU1是專為Rack Power所設計之監控單元,已內建Rack Power所支援之PMBus匯流排命令。使用者可以透過LCD控制介面或 PC端軟體,輕易完成監控Rack Power系統。RKP-CMU1支援PMBus Rev.1.1,最高工作匯流排頻率為100KHz,可提供9台RCP-2000 的監控能力。

#### 3.7.1 PMBus匯流排位址設定

使用PMBus通訊時,每台Rack Power需設定唯一且不重複之設備位址(device address)。以RCP-2000為例之7-bits定址方式 如下定義。

| MSB |   |    |    |    |    | LSB |
|-----|---|----|----|----|----|-----|
| 1   | 0 | A4 | A3 | A2 | A1 | A0  |

其中A0~A4可由RKP-1U後板之5-pole DIP switch來進行設定。當開關置於上方ON的位置時為邏輯"0",置於下方OFF位置為 邏輯"1"。DIP switch共可指定32個不同的位址,其開關位置與對應之位址,如下表所示。

| ON 0000 |     |      |          |        |    |
|---------|-----|------|----------|--------|----|
| Module  |     | DIPs | witch po | sition |    |
| No.     | 1   | 2    | 3        | 4      | 5  |
| 0       | ON  | ON   | ON       | ON     | ON |
| 1       | OFF | ON   | ON       | ON     | ON |
| 2       | ON  | OFF  | ON       | ON     | ON |
| 3       | OFF | OFF  | ON       | ON     | ON |
| 4       | ON  | ON   | OFF      | ON     | ON |
| 5       | OFF | ON   | OFF      | ON     | ON |
| 6       | ON  | OFF  | OFF      | ON     | ON |
| 7       | OFF | OFF  | OFF      | ON     | ON |
| 8       | ON  | ON   | ON       | OFF    | ON |
| 9       | OFF | ON   | ON       | OFF    | ON |
| 10      | ON  | OFF  | ON       | OFF    | ON |
| 11      | OFF | OFF  | ON       | OFF    | ON |
| 12      | ON  | ON   | OFF      | OFF    | ON |
| 13      | OFF | ON   | OFF      | OFF    | ON |
| 14      | ON  | OFF  | OFF      | OFF    | ON |
| 15      | OFF | OFF  | OFF      | OFF    | ON |
|         |     |      |          |        |    |

| Module |        | DIP s | witch po | sition |     |  |
|--------|--------|-------|----------|--------|-----|--|
| No.    | 1      | 2     | 3        | 4      | 5   |  |
| 16     | ON     | ON    | ON       | ON     | OFF |  |
| 17     | OFF    | ON    | ON       | ON     | OFF |  |
| 18     | ON     | OFF   | ON       | ON     | OFF |  |
| 19     | OFF    | OFF   | ON       | ON     | OFF |  |
| 20     | 20 ON  |       | OFF      | ON     | OFF |  |
| 21     | 21 OFF |       | OFF      | ON     | OFF |  |
| 22     | ON     | OFF   | OFF      | ON     | OFF |  |
| 23     | OFF    | OFF   | OFF      | ON     | OFF |  |
| 24     | ON     | ON    | ON       | OFF    | OFF |  |
| 25     | OFF    | ON    | ON       | OFF    | OFF |  |
| 26     | ON     | OFF   | ON       | OFF    | OFF |  |
| 27     | OFF    | OFF   | ON       | OFF    | OFF |  |
| 28     | ON     | ON    | OFF      | OFF    | OFF |  |
| 29     | OFF    | ON    | OFF      | OFF    | OFF |  |
| 30     | ON     | OFF   | OFF      | OFF    | OFF |  |
| 31     | OFF    | OFF   | OFF      | OFF    | OFF |  |

表3-5

#### 3.7.2 PMBus匯流排命令表

表3-6所示為RKP-CMU1所內建之PMBus命令,並符合PMBus Rev.1.1之規範。各項命令細部使用說明,請參考PMBus官方網站(<u>http://pmbus.org/specs.html</u>)。

| Command<br>Code | Command<br>Name        | Transaction<br>Type | # of data<br>Bytes | Description                                                                 |
|-----------------|------------------------|---------------------|--------------------|-----------------------------------------------------------------------------|
| 01h             | OPERATION              | R/W Byte            | 1                  | Remote ON/OFF control                                                       |
| 02h             | ON_OFF_CONFIG          | Read Byte           | 1                  | ON/OFF function configuration                                               |
| 19h             | CAPABILITY             | Read Byte           | 1                  | Capabilities of a PMBus device                                              |
| 20h             | VOUT_MODE              | R Byte              | 1                  | Define data format for output voltage<br>(format: Rack power user's manual) |
| 21h             | VOUT_COMMAND           | R Word              | 2                  | Output voltage setting value<br>(format: Rack power user's manual)          |
| 22h             | VOUT_TRIM              | R/W Word            | 2                  | Output voltage trimming value<br>(format: Rack power user's manual)         |
| 46h             | IOUT_OC_FAULT_LIMIT    | R/W Word            | 2                  | Output overcurrent setting value<br>(format: Rack power user's manual)      |
| 47h             | IOUT_OC_FAULT_RESPONSE | R Byte              | 1                  | Define protection and response when an output overcurrent fault occurred    |
| 79h             | STATUS_WORD            | R Word              | 2                  | Summary status reporting                                                    |
| 7Ah             | STATUS_VOUT            | R Byte              | 1                  | Output voltage status reporting                                             |
| 7Bh             | STATUS_IOUT            | R Byte              | 1                  | Output current status reporting                                             |
| 7Ch             | STATUS_INPUT           | R Byte              | 1                  | AC inpit voltage status reporting                                           |
| 7Dh             | STATUS_TEMPERATURE     | R Byte              | 1                  | Temperature status reporting                                                |
| 80h             | STATUS_MFR_SPECIFIC    | R Byte              | 1                  | Manufacture specific status reporting                                       |
| 81h             | STATUS_FANS_1_2        | R Byte              | 1                  | Fan1 and 2 status reporting                                                 |

| Command<br>Code | Command<br>Name    | Transaction<br>Type | # of data<br>Bytes | Description                                                          |
|-----------------|--------------------|---------------------|--------------------|----------------------------------------------------------------------|
| 88h             | READ_VIN           | R Word              | 2                  | AC input voltage reading value<br>(format: Rack power user's manual) |
| 8Bh             | READ_VOUT          | R Word              | 2                  | Output voltage reading value<br>(format: Rack power user's manual)   |
| 8Ch             | READ_IOUT          | R Word              | 2                  | Output current reading value<br>(format: Rack power user's manual)   |
| 8Dh             | READ_TEMPERATURE_1 | R Word              | 2                  | Temperature 1 reading value<br>(format: Rack power user's manual)    |
| 90h             | READ_FAN_SPEED_1   | R Word              | 2                  | Fan speed 1 reading value<br>(format: Rack power user's manual)      |
| 91h             | READ_FAN_SPEED_2   | R Word              | 2                  | Fan speed 2 reading value<br>(format: Rack power user's manual)      |
| 98h             | PMBUS_REVISION     | R Byte              | 1                  | The compliant revision of the PMBus<br>(default: 11h for Rev. 1.1)   |
| 99h             | MFR_ID             | Block Read          | 12                 | Manufacturer's name                                                  |
| 9Ah             | MFR_MODEL          | Block Read          | 12                 | Manufacturer's model name                                            |
| 9Bh             | MFR_REVISION       | Block Read          | 6                  | Firmware revision                                                    |
| 9Ch             | MFR_LOCATION       | Block R/W           | 3                  | Manufacturer's factory location                                      |
| 9Dh             | MFR_DATE           | Block R/W           | 6                  | Manufacture date. (format: YYMMDD)                                   |
| 9Eh             | MFR_SERIAL         | Block R/W           | 12                 | Product serial number                                                |

表3-6

#### 3.7.3 PMBus數值範圍與誤差

PMBus之各項數值均為數位化之數據,並由Rack power.傳送至RKP-CMU1,作為數值顯示、控制使用。其各項數據之誤差定義 依Rack Power所定義,以RCP-2000為例所示。

◎顯示參數

| PMBus command      | 機型  | 可顯示數值範圍           | 顯示誤差      |
|--------------------|-----|-------------------|-----------|
| READ_VIN           | ALL | 0~264V            | ±10V      |
|                    | 12V | 0~14V             | ±3%       |
| READ_VOUT          | 24V | 0~28V             | ±3%       |
|                    | 48V | 0~56V             | ±3%       |
|                    | 12V | 0~125A            | ±5A       |
| READ_IOUT          | 24V | 0~100A            | ±4A       |
| ()                 | 48V | 0~50A             | ±2A       |
| READ_TEMPERATURE_1 | ALL | <b>0 ~ 100°</b> ℃ | ±5℃       |
| READ_FAN_SPEED_1   | ALL | 0~20000 RPM       | ±2000 RPM |
| READ_FAN_SPEED_2   | ALL | 0 ~ 20000 RPM     | ±2000 RPM |

表3-7

Note:當輸出電流小於下表所列數值時,READ\_IOUT讀值將顯示為0A。

| 機型  | 最小顯示電流  |
|-----|---------|
| 12V | 4A±1A   |
| 24V | 3.2A±1A |
| 48V | 1.7A±1A |
|     | 表3-8    |

◎控制參數

| PMBus command       | 機型  | 可設定數值範圍            | 控制誤差 | 預設值     |
|---------------------|-----|--------------------|------|---------|
| OPERATION           | ALL | 00h(OFF) / 80h(ON) | N/A  | 80h(ON) |
|                     | 12V | 12V                | N/A  | 12V     |
| VOUT_COMMAND        | 24V | 24V                | N/A  | 24V     |
|                     | 48V | 48V                | N/A  | 48V     |
|                     | 12V | -1.5 ~ 2 V         | ±5%  | 0V      |
| VOUT_TRIM           | 24V | -3 ~ 4 V           | ±5%  | 0V      |
|                     | 48V | -6 ~ 8 V           | ±5%  | 0V      |
|                     | 12V | 30 ~ 112A          | ±5A  | 112A    |
| IOUT_OC_FAULT_LIMIT | 24V | 24~89.5A           | ±4A  | 89.5A   |
|                     | 48V | 12.62 ~ 47 A       | ±2A  | 47A     |

#### 3.8 使用RKP-CMU1監控Rack Power之注意事項

- 1.設定Rack Power之輸出電壓與輸出電流值後,若Rack Power AC off並重新啟動時,則會自動回復到預設值狀態。若有連接RKP-CMU1 時,則RKP-CMU1會自動載入先前設定值。
- 2.使用輸出ON/OFF控制、輸出電壓調整、輸出電流進行設定後,若遇PMBus離線(如RKP-CMU1關機),則設定值會回復到預設值狀態。
- 3.以RKP-CMU1調降Rack Power之輸出電流能力,不會發生OLP異常警告。以RCP-2000-48為例,在AC輸入230V狀況下OLP點約為 47A,若設定輸出電流為40A時,RCP-2000-48最大輸出電流會變為40A,且因輸出電流40A小於47A,故不會發生OLP保護。
- 4.若輸出電流設定值比AC低壓自動減額值高時,則會造成減額OLP保護。以RCP-2000-48為例,在AC輸入100V狀況下OLP自動減額 75%至35.25A,此時若將輸出電流設定為40A時,實際RCP-2000-48最大輸出電流為35.25A且會發生OLP保護。

#### 3.9 並聯操作

◎在Rack Power系列機箱電源中,並聯控制訊號與PMBus整合至並聯連接器中(JK1),機箱間可透過輸出端並聯與JK1的連接,便可同時完成並聯與RKP-CMU1監控的配置。

- ◎機箱電源系統配置時,須注意只允許使用一組RKP-CMU1作為整套系統之監控。
- ◎為使RKP-CMU1/RKP-1U-CMU1具有完整控制功能,進行系統安裝時請勿使用機箱CN500上之遙控接腳(Pin1,7,16)。
- ◎考量並聯線路的零件誤差,當並聯使用且操作在滿載時有可能會造成單台的過載保護,此時建議減額10%使用。
- 例如:RCP-2000-24並聯9台,則輸出電流為80A×9×0.9=648A.
- ◎並聯時應先將各整機並聯後再連接到負載,不要將個別整機各自連接到負載。(參考圖3-2、3-3)
- ◎+S、-S必須使用絞線,並且避免碰觸到負載線以避免干擾。(參考圖3-2、3-3)
- ◎過長的JK1連接線會導致並聯控制的干擾。可於JK1未使用之插孔上安裝終端電阻配件來改善此問題。

#### 3.9.1 RKP-1U-CMU1單一整機並聯操作

◎RKP-1U-CMU1內建二台RCP-2000之並聯線路,個別RCP-2000單體插入機箱後,即已完成並聯之配接。

- ◎單一整機內並聯操作時,必須使用相同輸出電壓和電流之模組(即同一機型)。
- ◎並聯操作時,其餘功能之配線與注意事項,請參閱RCP-2000/RKP-1U使用手冊。

#### 3.9.2 RKP-1U-CMU1與RKP-1U整機並聯操作

- ◎並聯操作時,必須是使用相同輸出電壓和電流之RCP-2000整機,且最多可配接一台RKP-1U-CMU1與二台RKP-1U整機進 行並聯操作(即8台RCP-2000單體),如圖3-2所示。
- ◎並聯時須使用RJ-45連接線(CAT.5e, 8P8C),確實連接各機箱之並聯連接器(JK1)。建議之連接線長度為1米,最長不應超過2米。

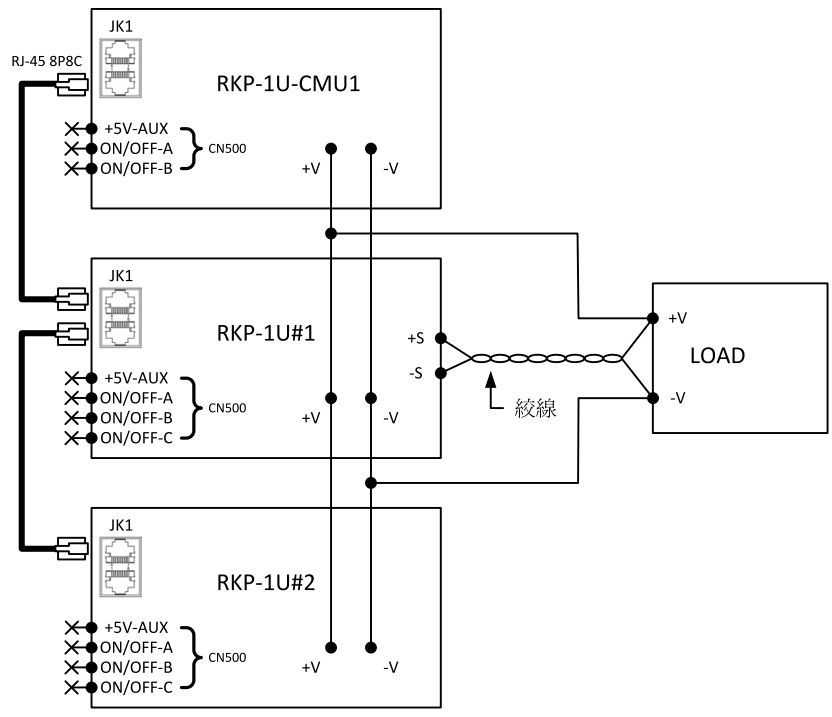

圖3-2 RKP-1U-CMU1與二台RKP-1U整機並聯配置圖

#### 3.9.3 以RKP-CMU1單機進行RKP-1U整機之監控

◎使用RKP-CMU1監控RCP-2000機箱電源時,最多可配接三台RKP-1U整機進行並聯操作與監控。RKP-1U並聯之相關注意 事項,請參閱RCP-2000/RKP-1U使用手冊。圖3-3所示為系統配置圖。

◎並聯時須使用RJ-45連接線(CAT.5e, 8P8C),確實連接各機箱之並聯連接器(JK1)。建議之連接線長度為1米,最長不應超過2米。

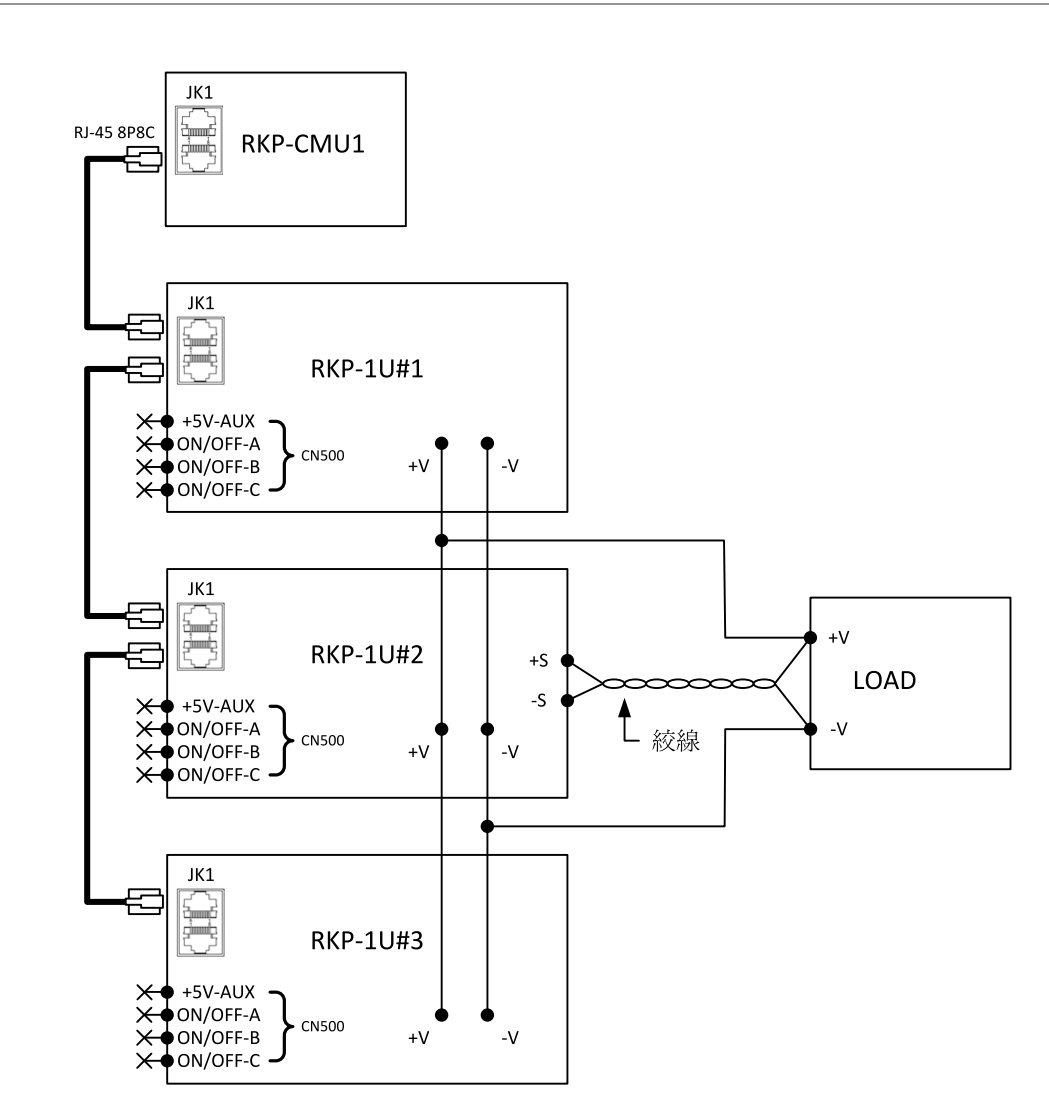

圖3-3 RKP-CMU1與三台RKP-1U整機並聯配置圖

# 3.10 串聯操作

RKP-CMU1主要是設計於並聯系統之監控,並不適用於串聯系統中。若有此需求,請與各地經銷商或明緯洽詢。

# 4.RKP-CMU1控制介面說明

# 4.1 RKP-CMU1面板概要

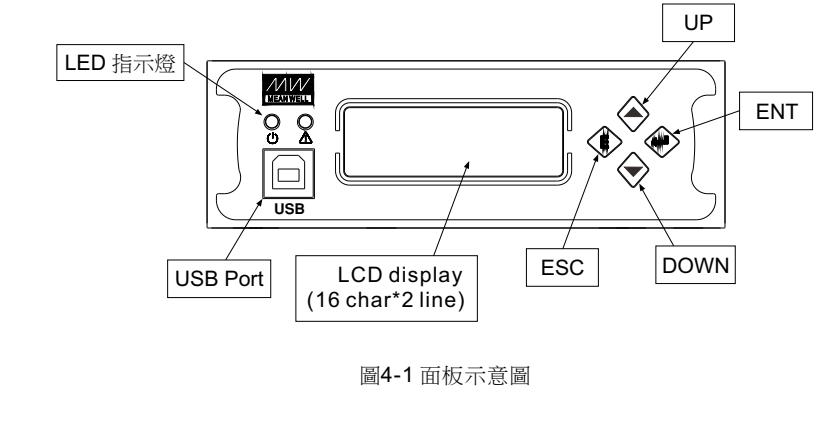

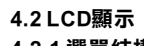

# 4.2.1 選單結構

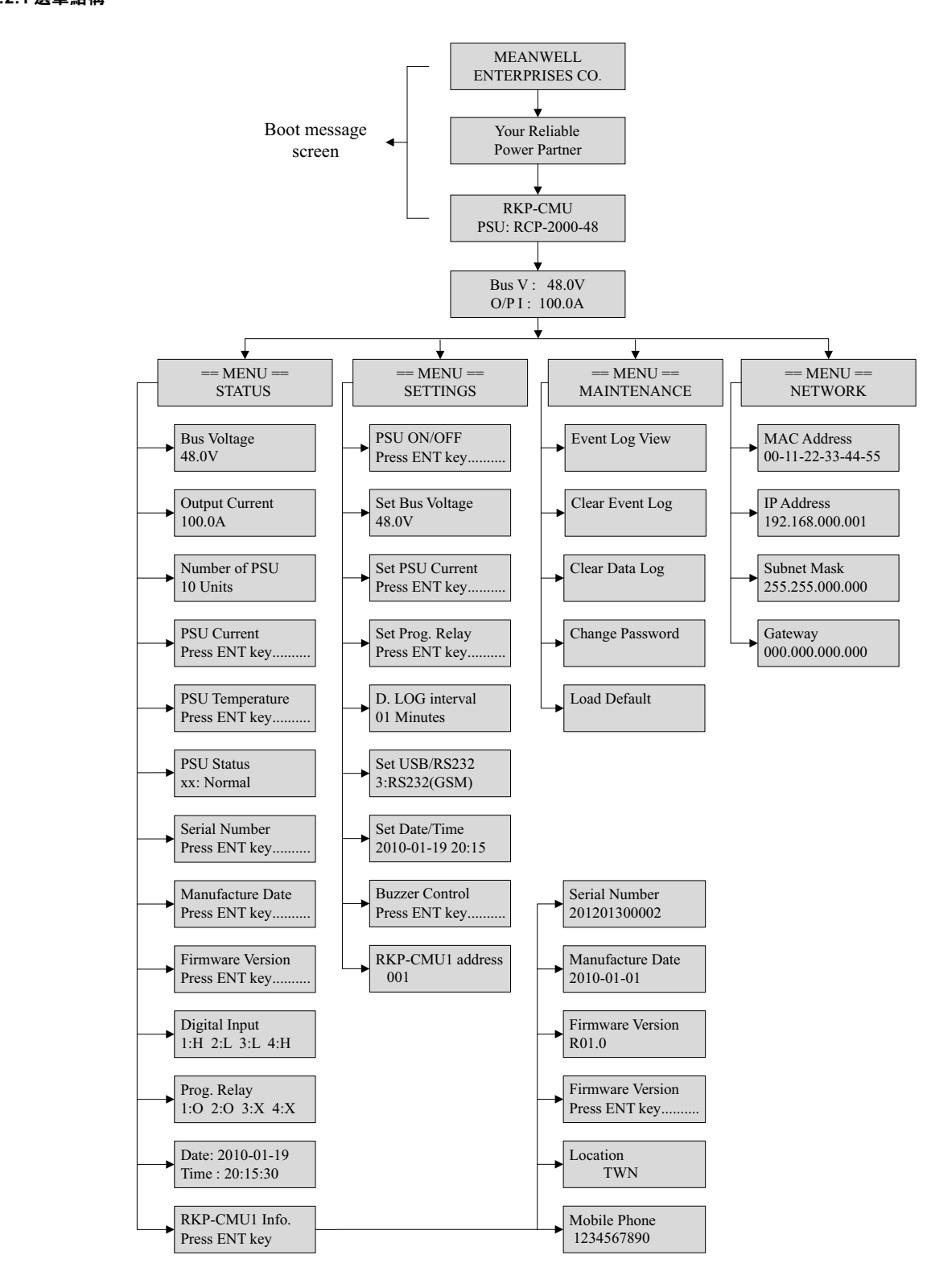

# 4.2.2 主畫面顯示(Main screen)

在主畫面中主要顯示目前的Bus輸出電壓及總輸出電流。

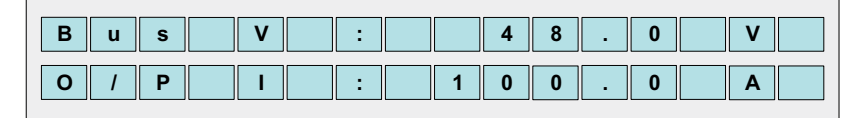

在主畫面下,按壓"ESC"鍵超過1.5秒後即進入子畫面,可設定LCD背光亮度跟顯示對比度,每個設定共有八段可進行調整,在設定完成後會回到主畫面。顯示畫面如下圖所示,"x"表示目前所設定的段數。

| LC | 2   | В | а | С | k | I | i | g | h | t |   |
|----|-----|---|---|---|---|---|---|---|---|---|---|
| x  | - [ |   | • | • | • | * | • | • | • | ] | + |

| LC | D |   | С | 0 | n | t | r | а | S | t |   |   |  |
|----|---|---|---|---|---|---|---|---|---|---|---|---|--|
| x  | - | [ | • | - | • | - | * |   | • | • | ] | + |  |

在主畫面下,按壓"ENT"鍵即進入選單畫面,選單操作共有四項(Status、Settings、Maintenance、Network),可按UP/DOWN 鍵來選擇。顯示畫面如下圖所示。

| = | = | ME | Ν | U |   | = | = |  |  |
|---|---|----|---|---|---|---|---|--|--|
|   | S | ТА | Т | U | S |   |   |  |  |

| = = |   | М | Е | Ν | U |   | = | = |  |  |
|-----|---|---|---|---|---|---|---|---|--|--|
| S   | E | Т | Т | Ι | Ν | G | S |   |  |  |

|  | = | = |   | М | Ε | Ν | U |   | = | = |   |  |
|--|---|---|---|---|---|---|---|---|---|---|---|--|
|  | М | Α | Ι | Ν | Т | Е | Ν | Α | Ν | С | Е |  |

| = | = |   | М | Е | Ν | U |   | = | = |  |
|---|---|---|---|---|---|---|---|---|---|--|
|   |   | N | Ε | Т | W | 0 | R | K |   |  |

#### 4.3 狀態選單(Status Menu)

進入Status Menu後,按UP/DOWN鍵來選擇顯示狀態資訊,顯示的狀態包含Bus電壓、總輸出電流、PSU並聯數量、PSU電流、 PSU溫度、PSU狀態、PSU序號、PSU出產日期、PSU韌體版本、外部數位輸入狀態、可程式Relay狀態、日期時間、RKP-CMU1 訊息。

# 4.3.1 顯示BUS電壓的狀態

| В | u | S |   | V | 0 | Ι | t | а | g | е |  |  |  |
|---|---|---|---|---|---|---|---|---|---|---|--|--|--|
| 4 | 8 |   | 0 |   | V |   |   |   |   |   |  |  |  |

#### 4.3.2 顯示總輸出電流狀態

| 0 | u | t | р | u | t |   | С | u | r | r | е | n | t |  |
|---|---|---|---|---|---|---|---|---|---|---|---|---|---|--|
| 1 | 0 | 0 | • | 0 | 0 | Α |   |   |   |   |   |   |   |  |

# 4.3.3 PSU並聯數量顯示

| Ρ | S | U |   | С | ο | n | n | е | С | t | i | ο | n |  |
|---|---|---|---|---|---|---|---|---|---|---|---|---|---|--|
| 1 | 0 |   | U | n | i | t | S |   |   |   |   |   |   |  |

# 4.3.4 PSU電流狀態顯示

在"PSU Current"選項下,按下"ENT"鍵即可進入顯示各PSU電流。

| Ρ | S | U |   | С | u | r | r | е | n | t |   |   |   |   |
|---|---|---|---|---|---|---|---|---|---|---|---|---|---|---|
| Ρ | r | е | s | s |   | Ε | Ν | Т |   | k | е | у | • | • |

在進入顯示畫面後,可按壓UP/DOWN鍵來選擇各別的PSU電流顯示。"xx"為PSU編號。

| P S U | С | u r | r | е | n | t |  |
|-------|---|-----|---|---|---|---|--|
| X X : | 2 | 0.  | 0 |   | Α |   |  |

當數值顯示為N/A時,代表此PSU編號未連線。

| P S U | Cu  | r r | e n | t |  |
|-------|-----|-----|-----|---|--|
| X X : | N / | Α   |     |   |  |

#### 4.3.5 PSU温度顯示

在"PSU Temperature"選項下,按下"ENT"鍵即可進入顯示各PSU溫度。

| P S | U |   | Т | е | m | р | е | r | а | t | u | r | е    |
|-----|---|---|---|---|---|---|---|---|---|---|---|---|------|
| P r | е | S | S |   | Е | Ν | Т |   | k | е | У |   | •••• |

在進入顯示畫面後,可按壓UP/DOWN鍵來選擇各別的PSU溫度顯示。"xx"為PSU號碼。

| P S | U | Т | е | m | р | е | r | а | t | u | r | е |  |
|-----|---|---|---|---|---|---|---|---|---|---|---|---|--|
| xx  | : | + |   | 5 | 0 |   | d | е | g | C |   |   |  |

當數值顯示為N/A時,代表此PSU編號未連線。

| P S U        | Т | е | m | р | е | r | а | t | u | r | е |  |
|--------------|---|---|---|---|---|---|---|---|---|---|---|--|
| <b>x x</b> : | Ν | 1 | Α |   |   |   |   |   |   |   |   |  |

#### 4.3.6 PSU狀態顯示

在"PSU Status"選項下,按下"ENT"鍵即可進入顯示各PSU狀態。

| Ρ | S | U |   | S | t | а | t | u | s |   |   |   |  |   |
|---|---|---|---|---|---|---|---|---|---|---|---|---|--|---|
| Ρ | r | е | S | S |   | Ε | Ν | Т |   | k | е | У |  | • |

在進入顯示畫面後,可按壓UP/DOWN鍵來選擇各別的PSU狀態顯示。"xx"為PSU號碼。若發生異常時,會自動跳頁顯示異常狀態。 異常狀態顯示包含: OVP、OLP、OTP、Short Ckt、High temp.、AC fail、Fan lock。

| P S U | S | t a | t | u | S |  |  |  |
|-------|---|-----|---|---|---|--|--|--|
| x x : | N | o r | m | a | Ι |  |  |  |

## 4.3.7 PSU序號

在"PSU Serial No."選項下,按下"ENT"鍵即可進入顯示各PSU序號。

| Ρ | S | U |   | S | е | r | i | a | Ι |   | Ν | 0 |   |      |
|---|---|---|---|---|---|---|---|---|---|---|---|---|---|------|
| Ρ | r | е | S | S |   | Ε | Ν | Т |   | k | е | у | • | •••• |

在進入顯示畫面後,可按壓UP/DOWN鍵來選擇各別的PSU序號顯示。"xx"?為PSU號碼

| Ρ | S | U | S | е | r | i | а | Ι |   | Ν | 0 |   |   |   |
|---|---|---|---|---|---|---|---|---|---|---|---|---|---|---|
| x | x | : | 2 | 0 | 1 | 2 | 0 | 1 | 3 | 0 | 0 | 0 | 0 | 1 |

# 4.3.8 PSU出廠日期

在"PSU Mfg. Date"選項下,按下"ENT"鍵即可進入顯示各PSU出廠日。

| P S U   | Mf | g . | D | а | t | е |   |  |
|---------|----|-----|---|---|---|---|---|--|
| P r e s | S  | E N | Т | k | е | У | - |  |

在進入顯示畫面後,可按壓UP/DOWN鍵來選擇各別的PSU出廠日期顯示。"xx"為PSU號碼。

| P S | U | М | f | g | • |   | D | а | t | е |   |  |
|-----|---|---|---|---|---|---|---|---|---|---|---|--|
| XX  | : | 2 | 0 | 1 | 0 | - | 0 | 1 | - | 0 | 1 |  |

#### 4.3.9 PSU韌體版本

在"PSU Firmware Ver "選項下,按下"ENT"鍵即可進入顯示各PSU韌體版本。

| P | \$ U |   | F | i | r | m | w | а | r | е |   | V | е | r |
|---|------|---|---|---|---|---|---|---|---|---|---|---|---|---|
| Р | e    | S | S |   | Ε | Ν | Т |   | k | е | у | • | • | • |

在進入顯示畫面後,可按壓UP/DOWN鍵來選擇各別的PSU韌體版本顯示。"xx"為PSU號碼。

| P S U        | F | i r | m | w | а | r | е | V | е | r |
|--------------|---|-----|---|---|---|---|---|---|---|---|
| <b>x x</b> : | R | 0 1 | • | 0 |   |   |   |   |   |   |

# 4.3.10 RKP-CMU1外部數位輸入狀態顯示

外部數位輸入共有四組,可用來控制relay動作,當顯示H時表示為高電位顯示、L時表示為低電位。

| Di  | g | i | t | а | Ι | Ι | n | р | u | t |   |   |
|-----|---|---|---|---|---|---|---|---|---|---|---|---|
| 1 : | Η |   | 2 | : | L | 3 | : | L |   | 4 | : | H |

#### 4.3.11 可程式Relay狀態顯示

可規劃Relay狀態共有四組,其各別功能可由選單設定定義。當顯示x時表示Relay未動作,此時NC與COM接點連接。若顯示o 表示Relay已動作,此時NO與COM接點連接。

| P r o | g | - |   | R | е | Ι | а | У |   |   |
|-------|---|---|---|---|---|---|---|---|---|---|
| 1 : o |   | 2 | : | 0 |   | 3 | : | x | 4 | X |

#### 4.3.12 RKP-CMU1 資訊顯示

在"RKP-CMU1 Info." 選項下,按下"ENT"鍵即可進入顯示RKP-CMU1資訊,顯示資訊包含序號、生產日期、韌體版本、生產 地、GSM簡訊電話號碼。

| R | Κ | Ρ | - | С | М | U |   | Ι | n | f | ο |   |   |   |
|---|---|---|---|---|---|---|---|---|---|---|---|---|---|---|
| Ρ | r | е | S | s |   | Е | М | Т |   | k | е | у | - | • |

顯示RKP-CMU1序號。

| S e r | i | а | Ι |   | Ν | u | m | b | е | r |  |
|-------|---|---|---|---|---|---|---|---|---|---|--|
| 2 0 1 | 2 | 0 | 1 | 3 | 0 | 0 | 0 | 0 | 2 |   |  |

顯示RKP-CMU1生產日期。

| М | а | n | u | f | а | C | t | u | r | е | D | а | t | е |
|---|---|---|---|---|---|---|---|---|---|---|---|---|---|---|
| 2 | 0 | 1 | 0 | - | 0 | 1 | - | 0 | 1 |   |   |   |   |   |

顯示RKP-CMU1韌體版本。

| F | i | r | m | w | а | r | е | V | е | r | S | i | 0 | n |
|---|---|---|---|---|---|---|---|---|---|---|---|---|---|---|
| R | 0 | 0 | - | 0 |   |   |   |   |   |   |   |   |   |   |

顯示RKP-CMU1生產地。

| L | ο | С | а | t | i | ο | n |  |  |  |  |
|---|---|---|---|---|---|---|---|--|--|--|--|
|   | Т | w | Ν |   |   |   |   |  |  |  |  |

顯示RKP-CMU1 GSM簡訊電話號碼。

| М | ο | b | i | I | е |   | Ρ | h | ο | n | е |  |  |
|---|---|---|---|---|---|---|---|---|---|---|---|--|--|
|   | 1 | 2 | 3 | 4 | 5 | 6 | 7 | 8 | 9 | 0 |   |  |  |

未設定GSM簡訊電話號碼時,顯示為"UNSPECIFIED"。簡訊電話號碼可經由software進行參數設定。

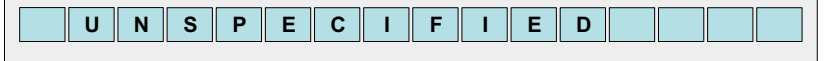

# 4.4 設定選單(Settings Menu)

進入Settings Menu後,按UP/DOWN鍵來選擇設定參數,設定選項包含PSU啟動/關閉、Bus輸出電壓設定、PSU最大輸出電流、可 程式Relay功能設定、Data Log Interval 設定、USB/RS232通訊選擇、日期時間、蜂鳴器控制、RKP-CMU1位址。

# 4.4.1 PSU啟動/關閉設定

在"PSU ON/OFF"選項下,按下"ENT"鍵即可進入PSU啟動/關閉設定。

| P S | U |   | 0 | Ν | 1 | 0 | F | F |   |   |   |   |   |   |
|-----|---|---|---|---|---|---|---|---|---|---|---|---|---|---|
| P r | е | s | s |   | Ε | Ν | Т |   | k | е | у | • | - | • |

在進入設定畫面後,可按壓UP/DOWN鍵來選擇各別的PSU設定,也會顯示目前的狀態,也可選擇設定全部PSU開/關機。 "xxx"為PSU編號/ALL。

| Ρ | S | U |   | 0 | Ν | 1 | 0 | F | F |  |  |  |
|---|---|---|---|---|---|---|---|---|---|--|--|--|
| x | x | x | : |   | 0 | F | F |   |   |  |  |  |

如果狀態列顯示OFF(Alarm)、N/A,表示目前此PSU有告警發生或是PSU未連線,此時無法按壓設定PSU為ON。

| x x x : | O F F | ( A I | a r | m ) |  |
|---------|-------|-------|-----|-----|--|
|---------|-------|-------|-----|-----|--|

x x x : N / A

選定好PSU後,再按一次"ENT"即可設定PSU ON/OFF。

| P S I | J | X | X |   | 0 | F | F | > | 0 | Ν | ? |
|-------|---|---|---|---|---|---|---|---|---|---|---|
| EN    | • | Y | Ε | S |   | Ε | S | С | : | Ν | 0 |

當選擇在All時,會顯示目前所以連線中的PSU狀態如下圖所示,yy為目前ON數量、zz為目前OFF數量,當顯示FULL OFF表示目前全部皆為OFF狀態、FULL ON則表示目前全部皆為ON狀態。

| P S | U | 0   | Ν | 1 | 0 | F | F |   |   |   |   |   |   |
|-----|---|-----|---|---|---|---|---|---|---|---|---|---|---|
| ΑΙ  | Ι | : у | у |   | 0 | Ν | , | z | z |   | 0 | F | F |
|     |   |     |   |   |   |   |   |   |   |   |   |   |   |
| AI  | Ι | :   | F | U | L | L |   | 0 | F | F |   |   |   |

| AII | : F | UL | L | O N |  |
|-----|-----|----|---|-----|--|

#### 4.4.2 設定Bus輸出電壓

在進入設定畫面後,可按壓UP/DOWN鍵來選擇電壓值設定,以修改全部PSU輸出電壓值。 電壓調整解析度,依PSU說明書所定義PMBus format N值決定,以RCP-2000為例,N=-9,2<sup>N</sup>=1.9x10<sup>-3</sup>,調整解析度為1.9x10<sup>-3</sup> 面板顯示小數點1位。

| S | е | t |   | В | u | S | V | 0 | Ι | t | а | g | е |  |
|---|---|---|---|---|---|---|---|---|---|---|---|---|---|--|
| 4 | 8 |   | 0 |   | V |   |   |   |   |   |   |   |   |  |

PSU電壓可設定範圍,以RCP-2000為例,請參考PSU說明書:

| 機型  | 輸出電壓可調範圍   | 預設值 |
|-----|------------|-----|
| 12V | 10.5 ~ 14V | 12V |
| 24V | 21 ~ 28V   | 24V |
| 48V | 42 ~ 56V   | 48V |

# 4.4.3 設定PSU輸出電流

在"Set PSU Current"選項下,按下"ENT"鍵即可進入設定PSU輸出電流限制。

電流調整解析度依PSU說明書,所定義PMBus format N值決定,以RCP-2000為例,N=-3,2<sup>N</sup>=0.125,調整解析度為 0.125A,面板顯示小數點2位。

| S | е | t |   | Ρ | S | U |   | С | u | r | r | е | n | t |   |
|---|---|---|---|---|---|---|---|---|---|---|---|---|---|---|---|
| Ρ | r | е | S | s |   | Е | Ν | Т |   | k | е | У |   | • | • |

在進入設定畫面後,呈現閃爍狀態即可按壓UP/DOWM鍵對全部PSU輸出電流值進行調整。

| S e t | Р | SU | C | u | r | r | е | n | t |  |
|-------|---|----|---|---|---|---|---|---|---|--|
| 20.   | 0 | Α  |   |   |   |   |   |   |   |  |

PSU電流可設定範圍,以RCP-2000為例,請參考PSU說明書:

| 機型  | 輸出電流可調範圍  | 預設值   |
|-----|-----------|-------|
| 12V | 30 ~ 112A | 112A  |
| 24V | 24~89.6A  | 89.5A |
| 48V | 12.62~47A | 47A   |

註:若設定輸出電流超過額定輸出電流100A,則有可能在工作一段時間後,觸發OTP保護。

# 4.4.4 設定可程式Relay

在"Set Prog. Relay" 選項下,按下"ENT"鍵即可進入可程式Relay設定。(預設值: Alarm Any Alarm)

| S | e | t | Ρ | r | 0 | g | • | R | е | Ι | а | у |  |
|---|---|---|---|---|---|---|---|---|---|---|---|---|--|
|   |   |   |   |   |   |   |   |   |   |   |   |   |  |

在進入設定畫面後,可按壓UP/DOWN鍵來選擇被修改之Relay,可設定四組Relay。

| 0 | 1 | : | Α | Ι | а | r | m |   |   |   |   |  |
|---|---|---|---|---|---|---|---|---|---|---|---|--|
|   |   |   | Α | n | у |   | Α | Ι | а | r | m |  |

每組Relay可設定以下一種狀態做為動作觸發:

1.Alarm(告警觸發): Any Alarm、OVP、OLP、OTP、Short Ckt、High Temp.、AC Fail、Fan lock、PMBus Error。

2.PSU ON(啟動觸發): Immediately、Delay(1~600秒)。

3.PSU OFF(關機觸發): Immediately、Delay(1~600秒)。

4.Digital I/P(外部觸發): Control by DI1、Control by DI2、Control by DI3、Control by DI4。

#### 4.4.5 Data Log 間隔時間設定

在進入設定畫面後,可按壓UP/DOWN鍵來選擇時間設定,可設定範圍為1~60分鐘。(預設值:5分鐘)

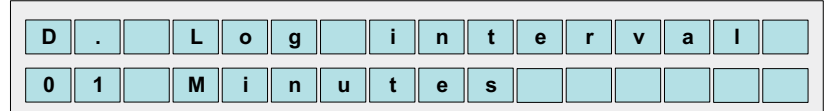

#### 4.4.6 設定通訊選擇模式

此部份可選擇USB/RS232通訊輸出模式共三種,可選擇USB、RS232、RS232 for GSM。(預設值: USB)

| S | е | t |   | U | S | В | 1 | R | S | 2 | 3 | 2 |  |  |
|---|---|---|---|---|---|---|---|---|---|---|---|---|--|--|
| 1 | : |   | U | S | В |   |   |   |   |   |   |   |  |  |

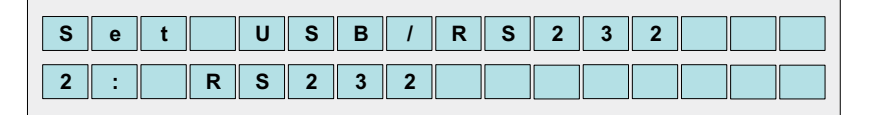

| S | e t |   | U | S | В | 1 | R | S | 2 | 3 | 2 |   |   |   |
|---|-----|---|---|---|---|---|---|---|---|---|---|---|---|---|
| 3 | :   | R | S | 2 | 3 | 2 |   | f | 0 | r |   | G | S | М |

#### 4.4.7 設定日期時間

此選項設定日期與時間,yy表示年份、mm/dd表示月/日、HH/MM表示時/分。

| S e t   | D | а | t | е | 1 | Т | i | m | е |   |   |   |
|---------|---|---|---|---|---|---|---|---|---|---|---|---|
| 2 0 y y | - | m | m | - | d | d |   | Η | Η | : | Μ | Μ |

#### 4.4.8 蜂鳴器控制

在"Buzzer Control"選項下,按下"ENT"鍵即可進入設定,可選擇ON Buzzer、OFF Buzzer。(預設值: ON Buzzer)

| В | u | z | z | е | r |   | С | 0 | n | t | r | 0 | Ι |   |
|---|---|---|---|---|---|---|---|---|---|---|---|---|---|---|
| Ρ | r | е | s | s |   | Е | Ν | Т |   | k | е | у |   | • |

#### 4.4.9 RKP-CMU1 位址

在"RKP-CMU1"選項下,按下"ENT"鍵即可進入設定,可設定RKP-CMU1位址編號。(預設值:1)

| R | K | Ρ | - | С | М | U | 1 | а | d | d | r | е | S | S | : |
|---|---|---|---|---|---|---|---|---|---|---|---|---|---|---|---|
|   |   | 0 | 0 | 1 |   |   |   |   |   |   |   |   |   |   |   |

#### 4.5 維護選單(Maintenance Menu)

Г

要進入Maintenance Menu選單需輸入密碼,進入後按UP/DOWN鍵來選擇顯示狀態資訊,顯示的狀態包含歷史告警記錄查詢、清除歷史告警、更改密碼、載入預設值。

密碼4位數字,按"ENT"後呈閃爍狀態即可按UP/DOWN鍵來選擇0~9數字,確定後再按"ENT"進行下一個密碼選擇。(預設值:0000)

| P | Α | S | S | W | 0 | R | D |   | К | Ε | Y | • | • |
|---|---|---|---|---|---|---|---|---|---|---|---|---|---|
|   |   |   |   |   | 0 | 0 | 0 | 0 |   |   |   |   |   |

# 4.5.1 Event Log記錄查詢

Event Log記錄RKP-CMU1所發生之告警,最大可記錄600筆資料,記錄內容包含:發生時間、告警種類、發生之PSU。

| Eve | n | t | L | 0 | g | V | i | е | w |  |
|-----|---|---|---|---|---|---|---|---|---|--|
|     |   |   |   |   |   |   |   |   |   |  |

進入Event Log後,可按UP/DOWN鍵來選擇LOG編號,亦可選擇發生的日期。

| N o :   | 0 0 | 1   |     |  |
|---------|-----|-----|-----|--|
| 2 0 1 1 | - 1 | 1 - | 2 1 |  |

當進入所選定編號Event Log後,可看到發生的時間及告警種類。

| 1 3 | : | 2 | 4 | : | 1 | 4 |   |   |   |   |   |   |   |
|-----|---|---|---|---|---|---|---|---|---|---|---|---|---|
| CM  | U | : |   | Ρ | М | В | u | S | е | r | r | ο | r |

#### 4.5.2 清除Event Log資料

此選項可選擇是否清除所有Event Log資料。

| Cle | a r | Ε | v | е | n | t | L | ο | g |  |
|-----|-----|---|---|---|---|---|---|---|---|--|
|     |     |   |   |   |   |   |   |   |   |  |

#### 4.5.3 清除Data Log 資料

此選項可選擇是否清除所有Data Log資料。

Data Log資料記錄包含:AC電壓、Relay狀態、Digital Input狀態、輸出電壓、總輸出電流、各PSU輸出電流、時間,Data Log 可由內建網頁或software進行資料讀取。

| C I e | а | r | D | а | t | а |  | L | ο | g |  |
|-------|---|---|---|---|---|---|--|---|---|---|--|
|       |   |   |   |   |   |   |  |   |   |   |  |

#### 4.5.4 更改密碼

此選項可選擇更改進入"Maintenance Menu"所需密碼。

| Ch | а | n | g | е | Ρ | а | S | s | w | 0 | r | d |  |
|----|---|---|---|---|---|---|---|---|---|---|---|---|--|
|    |   |   |   |   |   |   |   |   |   |   |   |   |  |

#### 4.5.5 載入預設值

此選項可選擇將"Settings Menu"參數設定重新載入預設值。

| Lo | а | d | D | е | f | а | u | Ι | t |  |  |
|----|---|---|---|---|---|---|---|---|---|--|--|
|    |   |   |   |   |   |   |   |   |   |  |  |

#### 4.6 網路選單(Network Menu)

進入Network Menu後,按UP/DOWN鍵來選擇顯示狀態資訊,顯示的狀態包含MAC、IP、子網路遮罩、通訊閘道,目前支援IP v 4。 4.6.1 MAC位址

每台RKP-CMU1之MAC Address皆不同,由内部硬體決定。

| MA | C |   |   | 0 | 0 | - | 2 | 2 | - | 1 | 5 |   |
|----|---|---|---|---|---|---|---|---|---|---|---|---|
| Ad | d | r | • | - | C | 6 | - | 3 | В | - | 8 | В |

# 4.6.2 IP位址

IP位置設定可由RKP-CMU1內建網頁進行修改,網路連線前需注意與PC端是否為同一網域。(預設IP:169.254.1.1)

| Ι | Ρ |   | Α | d | d | r | е | S | S |   |   |   |   |   |  |
|---|---|---|---|---|---|---|---|---|---|---|---|---|---|---|--|
| 1 | 6 | 9 |   | 2 | 5 | 4 |   | 0 | 0 | 1 | • | 0 | 0 | 1 |  |

# 4.6.3 子網路遮罩

子網路遮罩設定可由RKP-CMU1內建網頁進行修改,網路連線前需注意與PC端是否為同一網域。(預設值:255.255.0.0)

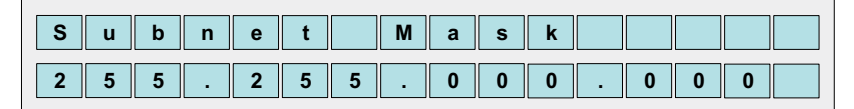

#### 4.6.4 通訊閘道

通訊閘道設定可由RKP-CMU1內建網頁進行修改,網路連線前需注意與PC端是否為同一網域。(預設IP:169.254.1.1)

| G | a | t | е | w | а | У |   |   |   |   |   |   |   |
|---|---|---|---|---|---|---|---|---|---|---|---|---|---|
| 1 | 6 | 9 |   | 2 | 5 | 4 | 0 | 0 | 1 | - | 0 | 0 | 1 |

# 5.RKP-CMU1網頁監控功能

◎系統需求

- 1.Windows XP, Windows Vista, or Windows 7 operating system
- 2.AMD or Intel Pentium 133MHz or better based computer
- 3.10/100 BASE-T Ethernet port
- 4.Microsoft IE6(and above)

◎連接配置圖

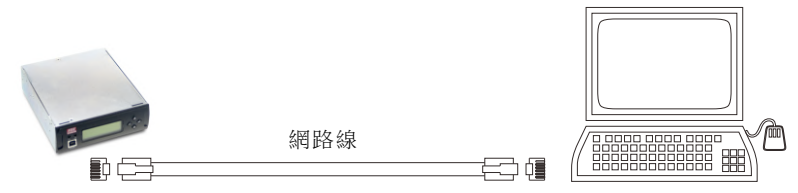

◎在進行網頁連結前請先確認電腦之網路連線設定是否正確。請注意,電腦與RKP-CMU1之網域設定必須相同才能正常使用。若需變更 RKP-CMU1之IP或其他設定值,於首次使用時以預設IP進入修改即可(請詳見第二節)。

※網路預設參數值

| 參數              | 預設值         |
|-----------------|-------------|
| IP address      | 169.254.1.1 |
| Subnet mask     | 255.255.0.0 |
| Default gateway | 169.254.1.1 |

#### 5.1 電腦IP設定

請依以下步驟修改PC IP設定。

步驟一、PC網路線是否已與RKP-CMU1單獨連接。

步驟二、開啟PC的區域網路設定視窗並開啟Internet Protocol(TCP/IP)選項。

| Connect using:                                                                                                    |                                  |
|----------------------------------------------------------------------------------------------------|----------------------------------|
| Intel(R) PRO/1000 MT Network Conr                                                                                                    | Configure                        |
| his connection uses the following items:                                                                                                    |                                  |
| Client for Microsoft Networks  Client for Microsoft Networks | Networks<br>Properties           |
|                                                                                                    |                                  |
| Description                                                                                                    |                                  |
| Description<br>Transmission Control Protocol/Internet Proto<br>wide area network protocol that provides co<br>across diverse interconnected networks.                                                                                                    | ocol. The default<br>mmunication |

#### 步驟三、設定IP內容。

將參數設定成跟RKP-CMU1同一網域,但不可為相同IP。目前所使用之IP protocol為IPv4版本。如下所示為電腦端網路連線設定之範例,將IP、Subnet mask、Default gateway填入後按OK即可。

| 參數              | 預設值(for ex.) |
|-----------------|--------------|
| IP address      | 169.254.1.2  |
| Subnet mask     | 255.255.0.0  |
| Default gateway | 169.254.1.1  |

| General                                                                                                |                                                                                      |
|----------------------------------------------------------------------------------------------------|--------------------------------------------------------------------------------------|
| You can get IP settings assigned<br>this capability. Otherwise, you ne<br>the appropriate IP settings. | ł automatically if your network supports<br>ed to ask your network administrator for |
| Obtain an IP address auton                                                                             | natically                                                                            |
| • Use the following IP addres                                                                          | £                                                                                    |
| IP address:                                                                                            | 169.254.1.2                                                                          |
| Subnet mask:                                                                                           | 255.255.0.0                                                                          |
| Default gateway:                                                                                       | 169.254.1.1                                                                          |
| Obtain DNS server address                                                                              | automatically                                                                        |
| OUse the following DNS serv                                                                            | ver addresses:                                                                       |
| Preferred DNS server:                                                                                  | 0.0.0.0                                                                              |
| Alternate DNS server:                                                                                  | · · ·                                                                                |
|                                                                                                    | Advanced                                                                             |

步驟四、確認設定是否完成

於區域網路連線狀態視窗的支援選項檢視,如下圖所示確認與輸入IP address一樣即設定成功,可以進行網頁的讀取。

| aenera             | Support                           |                     |
|--------------------|-----------------------------------|---------------------|
| Conne              | ction status<br>Address Type:     | Manually Configured |
| 21                 | IP Address:                       | 169.254.1.2         |
|                    | Subnet Mask:                      | 255.255.255.0       |
|                    | Default Gateway:                  | 169.254.1.1         |
| Mindou             | Details                           |                     |
| connect<br>Repair. | ion. If you cannot connect, click | Repair              |
|                    |                                   |                     |
|                    |                                   |                     |

下圖為未設定正確IP address畫面,需檢查是否網路線未接好或是IP與RKP-CMU1有衝突。

| neral Support                                                                       |                                  |
|-------------------------------------------------------------------------------------|----------------------------------|
| Connection status                                                                   |                                  |
| Address Type:                                                                       | Invalid IP Address               |
| IP Address:                                                                         | 0.0.0.0                          |
| Subnet Mask:                                                                        | 0.0.0.0                          |
| Default Gateway:                                                                    |                                  |
| Details                                                                             |                                  |
| w/indows did not detect problems v<br>connection. If you cannot connect,<br>Repair. | with this Repair<br>click Repair |
|                                                                                     |                                  |

#### 5.2 RKP-CMU1內建網頁説明

#### 5.2.1 如何開啟網頁

確認RKP-CMU1與PC網路線是否連線,連線後開啟空白頁面並在網址列上正確輸入RKP-CMU1 IP位址。若無法確定RKP-CMU1 之IP位址時,可由RKP-CMU1面板選單中尋找,路徑為:主畫面→NETWORK MENU→IP Address,出廠預設IP為169.254.1.1。

| 頂設:169.254                                             | 4.1.1 🖕                                        | D. D. C. S. STO. THOM |
|--------------------------------------------------------|------------------------------------------------|-----------------------|
| 安下來您想執行                                                | 什麼操作?                                          | 01. 0                 |
| 重新開設已開閉的索引標籤 ▲<br>檢視自設動 Internet Explorer 以來感所購開的素引機等。 | 使用 InPrivate 瀏覽<br>瀏覽網站而不儲存與瀏覽工作階段有關的資料。       |                       |
| 🏉 歡迎光龍明緯公司內部網站                                         | 関啟 [InPrivate 邀覽] 視面                           |                       |
| 重新開始上大的家凳工作環境                                          | 使用 [加速器] ▲<br>利用忠以領責領勢的文字束関数 Web 履務<br>厳示者動的文字 |                       |
|                                                        | 🛃 複巻 Google                                    |                       |
| 深入了解素引機範與素引機範環徑 · 加速器和 InPrivate 激発                    |                                                |                       |
|                                                        |                                                |                       |
|                                                        |                                                |                       |

#### 5.2.2 CMU Status頁面

CN PS Co Ev Da TC

進入內建網頁的首頁是"CMU Status",首頁主要顯示較重要的系統訊息,訊息包含(Bus電壓、總輸出電流、Relay狀態、Digital Input狀態、RKP-CMU1訊息、PSU動作狀態及連線數)。

| Bus Voltage       | / Output Current Display                                                                                       |                                                                                                    |  |  |  |
|-------------------|----------------------------------------------------------------------------------------------------|----------------------------------------------------------------------------------------------------|--|--|--|
| on Bue Veltered   | 12.12                                                                                                    | Total connection:2PS                                                                                                    |  |  |  |
| Bus voltage       | 12.1V                                                                                                    | line and the second second sec |  |  |  |
| Output Curr       | ent : 17.3A                                                                                                    | 00:• 01:•                                                                                                    |  |  |  |
|                   | The second second second second second second second second second second second second second second second s | 02:N/A 03:N/A                                                                                                    |  |  |  |
| nfig. Relay Statu | s Digital input Status                                                                                         | 04:N/A 05:N/A                                                                                                    |  |  |  |
|                   | and have a second                                                                                              | 06:N/A 07:N/A                                                                                                    |  |  |  |
| Relay1:ON         | Input1:HIGH                                                                                                    | 08:N/A 09:N/A                                                                                                    |  |  |  |
| Delay 2.0FF       | Traut24 OW                                                                                                    | 10:N/A 11:N/A                                                                                                    |  |  |  |
| Relay2:0FF        | Input2:LOW                                                                                                    | 12:N/A 13:N/A                                                                                                    |  |  |  |
| Polav3:OFF        | Input3:HICH                                                                                                    | 14:N/A 15:N/A                                                                                                    |  |  |  |
| Relay5.011        | input5.nit6n                                                                                                   | 16:N/A 17:N/A                                                                                                    |  |  |  |
| Relav4:OFF        | Input4:LOW                                                                                                    | 18:N/A 19:N/A                                                                                                    |  |  |  |
|                   |                                                                                                    | 20:N/A 21:N/A                                                                                                    |  |  |  |
|                   |                                                                                                    | 22:N/A 23:N/A                                                                                                    |  |  |  |
|                   |                                                                                                    | 24:N/A 25:N/A                                                                                                    |  |  |  |
| RKP-CMU Infor     | mation                                                                                                    | 26:N/A 27:N/A                                                                                                    |  |  |  |
| Location : TWN    |                                                                                                    | 28:N/A 29:N/A                                                                                                    |  |  |  |
| Location          | LUCALION . TYVIN                                                                                               |                                                                                                    |  |  |  |

#### 5.2.3 PSU Status頁面

PSU Status頁面主要顯示各台PSU運作訊息,訊息包含(PSU輸出電流、內部溫度、序號、韌體版本、PSU運作狀態/告警)。

| MU Status     | PSU C | urrent | Temperature | SerialNo     | FirmwareVer | Alarm  | Status |
|---------------|-------|--------|-------------|--------------|-------------|--------|--------|
|               | 0     | 18.0   | 27          | 110607000004 | R01.3       | Normal | ON     |
| SU Status     | 1     | 0      | 26          | 110007000004 | R01.4       | Normal | OFF    |
| onfiguration  | 2     | 0      | 0           | N/A          | N/A         | N/A    | N/A    |
| ventl 0G      | 3     | 0      | 0           | N/A          | N/A         | N/A    | N/A    |
| - CHILLON     | 4     | 0      | 0           | N/A          | N/A         | N/A    | N/A    |
| ataLOG        | 5     | 0      | 0           | N/A          | N/A         | N/A    | N/A    |
| CP/IP Config. | 6     | 0      | 0           | N/A          | N/A         | N/A    | N/A    |
|               | 7     | 0      | 0           | N/A          | N/A         | N/A    | N/A    |
|               | 8     | 0      | 0           | N/A          | N/A         | N/A    | N/A    |
|               | 9     | 0      | 0           | N/A          | N/A         | N/A    | N/A    |
|               | 10    | 0      | 0           | N/A          | N/A         | N/A    | N/A    |
|               | 11    | 0      | 0           | N/A          | N/A         | N/A    | N/A    |
|               | 12    | 0      | 0           | N/A          | N/A         | N/A    | N/A    |
|               | 13    | 0      | 0           | N/A          | N/A         | N/A    | N/A    |
|               | 14    | 0      | 0           | N/A          | N/A         | N/A    | N/A    |
|               | 15    | 0      | 0           | N/A          | N/A         | N/A    | N/A    |
|               | 16    | 0      | 0           | N/A          | N/A         | N/A    | N/A    |
|               | 17    | 0      | 0           | N/A          | N/A         | N/A    | N/A    |
|               | 18    | 0      | 0           | N/A          | N/A         | N/A    | N/A    |
|               | 19    | 0      | 0           | N/A          | N/A         | N/A    | N/A    |
|               | 20    | 0      | 0           | N/A          | N/A         | N/A    | N/A    |
|               | 21    | 0      | 0           | N/A          | N/A         | N/A    | N/A    |
|               | 22    | 0      | 0           | N/A          | N/A         | N/A    | N/A    |
|               | 23    | 0      | 0           | N/A          | N/A         | N/A    | N/A    |
|               | 24    | 0      | 0           | N/A          | N/A         | N/A    | N/A    |
|               | 25    | 0      | 0           | N/A          | N/A         | N/A    | N/A    |
|               | 26    | 0      | 0           | N/A          | N/A         | N/A    | N/A    |
|               | 27    | 0      | 0           | N/A          | N/A         | N/A    | N/A    |
|               | 28    | 0      | 0           | N/A          | N/A         | N/A    | N/A    |
|               | 29    | 0      | 0           | N/A          | N/A         | N/A    | N/A    |
|               | 30    | 0      | 0           | N/A          | N/A         | N/A    | N/A    |
|               | 31    | 0      | 0           | N/A          | N/A         | N/A    | N/A    |

Copyright (© R 2011 MEAN WELL Enterprises Co., Ltd. All rights reserved.

## 5.2.4 Configuration頁面

在進入此頁面時,會跳出視窗畫面需輸入使用者名稱與密碼。請於使用者名稱與密碼欄位均填入"meanwell"即可(注意大小寫),如下所示。此部分之使用者名稱與密碼之設定不可變更。

| 連線到 169.254.1.1          | ? 🛛                         |
|--------------------------|-----------------------------|
|                          | G P                         |
| 位於 Protected 的伺服;<br>碼。  | 器 169.254.1.1 需要使用者名稱及密     |
| 警告:此伺服器要求炮<br>式傳送(基本驗證,不 | 的使用者名稱及密碼以不安全的方<br><含安全連線)。 |
| 使用者名稱(U):                | 🛿 meanwell 💌                |
| 密碼(P):                   | ********                    |
|                          |                             |
|                          | 確定 取消                       |

在輸入正確使用者名稱與密碼後即可進入設定頁面,此頁面可設定之功能,包含輸出電壓、PSU輸出電流限制、清除Event Log /Data Log、Data Log Interval設定、Relay動作觸發設定、PSU啟動/關閉控制。

#### 5.2.4.1 電壓/電流設定

在設定電壓/電流時,需注意設定範圍提醒,避免輸入數值超出範圍而造成設定無效。 PSU電壓/電流可設定範圍,以RCP-2000為例,請參考PSU說明書。

| 機型  | 輸出電壓可調範圍   | 輸出電流可調範圍    |
|-----|------------|-------------|
| 12V | 10.5 ~ 14V | 30 ~ 112A   |
| 24V | 21 ~ 28V   | 24~89.5A    |
| 48V | 42 ~ 56V   | 12.62 ~ 47A |

註:若設定輸出電流超過額定輸出電流100A,則有可能在工作一段時間後,觸發OTP保護。

| IU Status   |                            |                                                                                                    |                      | _         | -         | At 1      | -                          |           |           |           |           |           |           |           |          |
|-------------|----------------------------|----------------------------------------------------------------------------------------------------|----------------------|-----------|-----------|-----------|----------------------------|-----------|-----------|-----------|-----------|-----------|-----------|-----------|----------|
| U Status    | Set V                      | oltage                                                                                                    |                      |           | 設正        | 1         | E,                         | Set       | curen     | t         |           |           |           |           |          |
| figuration  | Bus Vo                     | oltage: 12                                                                                                    | 0 (V)                | Save W    | oltage    | . <       | _                          | PSU (     | Current   | : 112.0   | (A)       | Save Cu   | ment      |           |          |
| ntLOG       | ( Rang                     | e: 10.5V                                                                                                    | 14.0V)               |           |           |           |                            | ( Ran     | de: 30.   | 0A~11     | 2.0A )    |           |           |           |          |
| aLOG        | ( rearry                   |                                                                                                    | 14.01 /              |           |           |           |                            | ( rear    | gc.50.    | on - 11   | 2.047     | <i></i>   |           |           |          |
| /IP Config. | Set C                      | Set Clear EventLog/DataLog         Set DataLog interval time           Crear EventLog         Crear DavaLog         I           Minute (1~60)         Savesen |                      |           |           |           |                            |           |           |           |           |           |           |           |          |
|             | Set Re                     | elay :                                                                                                    |                      |           |           |           |                            |           | _         |           |           |           |           |           |          |
|             | Relay                      | Relay Function Sub Func                                                                                                    |                      |           |           |           | Sub Function PSU Delay sec |           |           |           |           |           |           |           |          |
|             | Relay                      |                                                                                                    |                      |           |           |           |                            |           |           |           |           |           |           |           |          |
|             | Relau Save Relay           | y<br>SU ON/O                                                                                                    | OFF :                |           |           |           |                            |           |           |           |           |           |           |           |          |
|             | Save Reby<br>Set PS        | 9<br>5U ON/0<br>01 02                                                                                                    | OFF :                | 04        | 05        | 06        | 07                         | 08        | 09        | 10        | 11        | 12        | 13        | 14        | 15       |
|             | Save Relay<br>Set PS<br>00 | 9<br>5U ON/0<br>01 02<br>• N/                                                                                                    | OFF :<br>03<br>A N/A | 04<br>N/A | 05<br>N/A | 06<br>N/A | 07<br>N/A                  | 08<br>N/A | 09<br>N/A | 10<br>N/A | 11<br>N/A | 12<br>N/A | 13<br>N/A | 14<br>N/A | 15<br>N/ |

Copyright © R 2011 MEAN WELL Enterprises Co., Ltd. All rights reserved.

# 5.2.4.2 Clear Event Log/Data Log與 Data Log Interval Time設定

此部份可設定用來清除RKP-CMU1內部Event Log/Data Log記錄的訊息,Data Log Interval Time則用來設定記錄Data log的間隔時間(範圍:1~60分鐘)。

| Set Clear EventLog/DataLog   | Set DataLog interval time |
|------------------------------|---------------------------|
| Clear EventLog Clear DataLog | 1 Minute (1~60) Save set  |

# 5.2.4.3 設定可程式Relay

每組Relay可設定以下一種Function做為動作觸發:

1.Alarm(告警觸發): Any Alarm、OVP、OLP、OTP、Short Ckt、High Temp.、AC Fail、Fan lock、PMBus Error。

- 2.PSU ON(啟動觸發): Immediately、Delay(1~600秒)。
- 3.PSU OFF(關閉觸發): Immediately、Delay(1~600秒)。
- 4.Digital I/P(外部觸發): Control by DI1、Control by DI2、Control by DI3、Control by DI4。

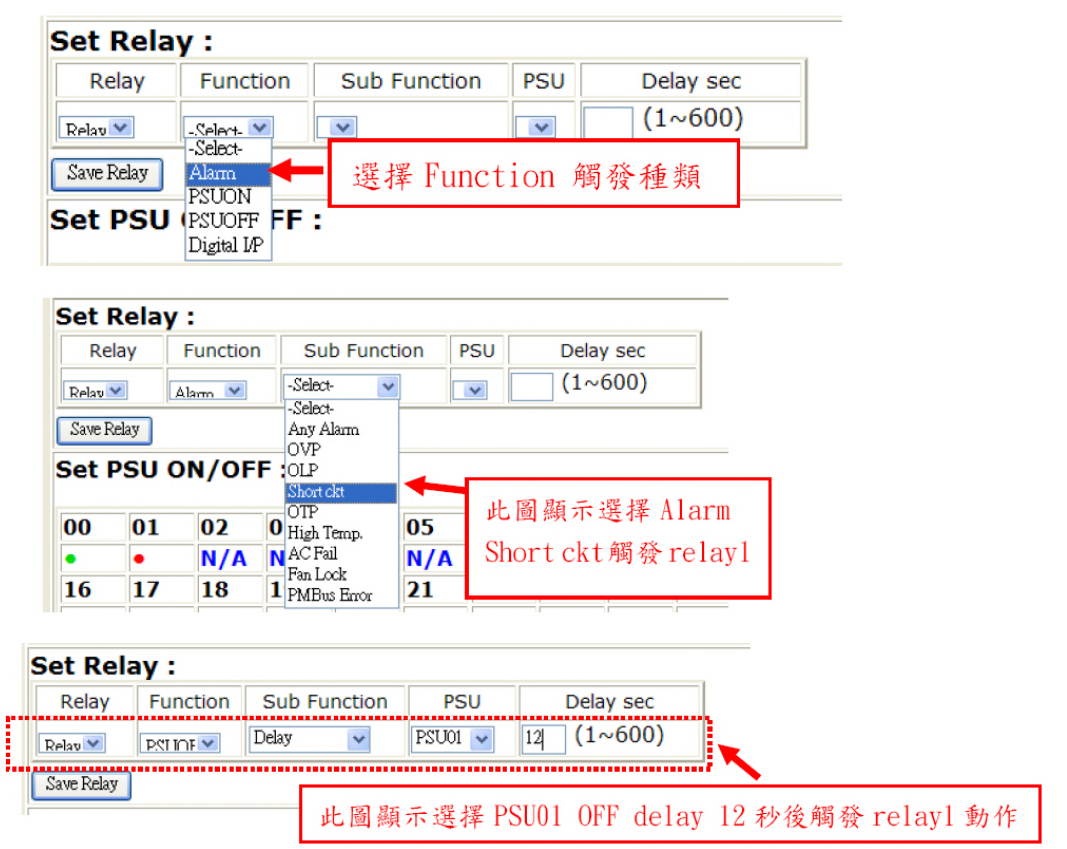

#### 5.2.4.3 設定PSU啟動/關閉

欲設定PSU啟動/關閉時,將滑鼠指標移至欲操作之PSU編號狀態列上點兩下即可,當狀態列為綠色(開機)時,滑鼠點 選後過會變為紅色(關機),當狀態列為紅色(關機)時,滑鼠點選後會變為綠色(開機),但當狀態列為藍色(N/A)時,表示 此PSU未與RKP-CMU1連線因此滑鼠點選後會無任何反應。如需整體PSU啟動/關閉時,可直接按壓"All PSU ON"/"All PSU OFF"。

因連線通訊的關係,滑鼠點選動作後會延遲1~3秒才會將狀態顏色更新。

|       |     |      | <b>F</b> . |     |     |     |     |     |     |     |     |     |     |     |     |
|-------|-----|------|------------|-----|-----|-----|-----|-----|-----|-----|-----|-----|-----|-----|-----|
| Set P | 500 | N/OF | F :        |     |     |     |     |     |     |     |     |     |     |     |     |
| 00    | 01  | 02   | 03         | 04  | 05  | 06  | 07  | 08  | 09  | 10  | 11  | 12  | 13  | 14  | 15  |
| •     | •   | N/A  | N/A        | N/A | N/A | N/A | N/A | N/A | N/A | N/A | N/A | N/A | N/A | N/A | N/A |
| 16    | 17  | 18   | 19         | 20  | 21  | 22  | 23  | 24  | 25  | 26  | 27  | 28  | 29  | 30  | 31  |
| N/A   | N/A | N/A  | N/A        | N/A | N/A | N/A | N/A | N/A | N/A | N/A | N/A | N/A | N/A | N/A | N/A |

All PSU ON All PSU OFF

#### 5.3 Event Log頁面

Event Log頁面為記錄RKP-CMU1所發生之告警,最大可記錄600筆資料,當超過600筆時會再重新覆蓋第一筆,記錄的資料包含:發生時間、告警種類、發生之PSU/CMU。在Event LOG頁面中,一頁能顯示10筆告警,其他筆可由下拉式選單進行資料的選取,總共60頁。

| MEAN WELL Mour Pollatte 3 | Davies Danteran |              |                     |
|---------------------------|-----------------|--------------|---------------------|
| gour Actuate /            | ower paramet    |              |                     |
| AU Status N               | umber PSU/      | CMU Alarm    | Time                |
| SU Status 81              | PSU00           | AC Fault,    | 2012-11-15 10:04:01 |
| onfiguration 82           | CMU             | PMBus Error, | 2012-11-15 10:04:06 |
| 83                        | CMU             | Alarm Remove | 2012-11-15 10:04:11 |
| entLOG 84                 | PSU00           | Alarm Remove | 2012-11-15 10:04:16 |
| taLOG 85                  | PSU00           | AC Fault,    | 2012-11-15 10:04:45 |
| P/IP Config. 86           | CMU             | PMBus Error, | 2012-11-15 10:04:50 |
| 87                        | PSU00           | Alarm Remove | 2012-11-15 10:04:55 |
| 88                        | CMU             | Alarm Remove | 2012-11-15 10:05:00 |
| 89                        | PSU00           | AC Fault,    | 2012-11-15 10:05:07 |
| 90                        | СМИ             | PMBus Error. | 2012-11-15 10:05:13 |

Copyright © R 2011 MEAN WELL Enterprises Co., Ltd. All rights reserved.

#### 5.4 Data Log頁面

Data Log資料記錄會依Data Log Interval所設定之時間,每隔一段時間進行系統資料的記錄,最大可記錄1000筆,當超過1000筆 時會再重新覆蓋第一筆,Data Log資料內容包含(AC電壓、Relay狀態、Digital Input狀態、輸出電壓、總輸出電流、各PSU輸出 電流、時間)。在Data Log頁面中,一頁能顯示10筆時間點之數據,其他筆可由下拉式選單進行資料的選取,總共100頁。

| Retiab                                                   | e Power i                        | Partace                                  |      |        |                    |                                                                                                    |                 |
|----------------------------------------------------------|----------------------------------|------------------------------------------|------|--------|--------------------|----------------------------------------------------------------------------------------------------|-----------------|
| N                                                        | Relay                            | D.Input                                  | BusV | TotalI | Vac                | PSUI(A)                                                                                                    | Time            |
| 1                                                        | R1:ON<br>R2:ON<br>R3:ON<br>R4:ON | D1:High<br>D2:High<br>D3:High<br>D4:High | ov   | 0A     | Max: 0V<br>Min: 0V | $\begin{array}{cccccccccccccccccccccccccccccccccccc$                                                                                                    | 2011-11-22 11:0 |
| 2                                                        | R1:ON<br>R2:ON<br>R3:ON<br>R4:ON | D1:High<br>D2:High<br>D3:High<br>D4:High | ov   | 0A     | Max: 0V<br>Min: 0V | $\begin{array}{cccccccccccccccccccccccccccccccccccc$                                                                                                    | 2011-11-22 11:0 |
| 3                                                        | R1:ON<br>R2:ON<br>R3:ON<br>R4:ON | D1:High<br>D2:High<br>D3:High<br>D4:High | ov   | 0A     | Max: 0V<br>Min: 0V | 00:(0)         08:(0)         16:(0)         24:(0)           01:(0)         09:(0)         17:(0)         25:(0)           02:(0)         10:(0)         18:(0)         26:(0)           03:(0)         11:(0)         19:(0)         27:(0)           04:(0)         12:(0)         28:(0)         28:(0)           06:(0)         14:(0)         22:(0)         30:(0)           06:(0)         14:(0)         22:(0)         31:(0)                                                                                                    | 2011-11-22 11:0 |
| 4                                                        | R1:ON<br>R2:ON<br>R3:ON<br>R4:ON | D1:High<br>D2:High<br>D3:High<br>D4:High | ov   | OA     | Max: OV<br>Min: OV | 00:(0)         08:(0)         16:(0)         24:(0)           01:(0)         09:(0)         17:(0)         25:(0)           02:(0)         10:(0)         18:(0)         26:(0)           03:(0)         11:(0)         19:(0)         27:(0)           04:(0)         12:(0)         20:(0)         28:(0)           05:(0)         13:(0)         21:(0)         28:(0)           05:(0)         13:(0)         21:(0)         29:(0)           05:(0)         14:(0)         27:(0)         30:(0)                                                                                                    | 2011-11-22 11:1 |
|                                                          | R4:ON                            | D4:High                                  |      |        | Min: 0V            | 04.(0) 12.(0) 20.(0) 20.(0)<br>05:(0) 13:(0) 21:(0) 29:(0)<br>06:(0) 14:(0) 22:(0) 30:(0)<br>07:(0) 15:(0) 23:(0) 31:(0)                                                                                                    |                 |
| 7                                                        | R1:ON<br>R2:ON<br>R3:ON<br>R4:ON | D1:High<br>D2:High<br>D3:High<br>D4:High | ov   | 0A     | Max: OV<br>Min: OV | 00:(0)         08:(0)         16:(0)         24:(0)           01:(0)         09:(0)         17:(0)         25:(0)           02:(0)         100:(0)         18:(0)         26:(0)           03:(0)         11:(0)         19:(0)         26:(0)           04:(0)         12:(0)         26:(0)         26:(0)           05:(0)         13:(0)         21:(0)         28:(0)           06:(0)         14:(0)         22:(0)         30:(0)           07:(0)         15:(0)         23:(0)         31:(0)                                                                                                    | 2011-11-22 11:1 |
| -588<br>01<br>02<br>03<br>04<br>05<br>07<br>08<br>09     | :OFF<br>:ON<br>:ON<br>:ON        | D1:High<br>D2:High<br>D3:High<br>D4:High | ov   | 0A     | Max: 0V<br>Min: 0V | $\begin{array}{ccccccc} 00:(0) & 00:(0) & 16:(0) & 24:(0) \\ 01:(0) & 09:(0) & 17:(0) & 25:(0) \\ 02:(0) & 10:(0) & 18:(0) & 26:(0) \\ 03:(0) & 11:(0) & 19:(0) & 27:(0) \\ 04:(0) & 12:(0) & 20:(0) & 28:(0) \\ 06:(0) & 13:(0) & 21:(0) & 29:(0) \\ 06:(0) & 13:(0) & 21:(0) & 29:(0) \\ 06:(0) & 14:(0) & 22:(0) & 29:(0) \\ 06:(0) & 15:(0) & 23:(0) & 31:(0) \\ 07:(0) & 15:(0) & 23:(0) & 31:(0) \\ 07:(0) & 15:(0) & 15:(0) & 23:(0) & 31:(0) \\ 07:(0) & 15:(0) & 15:(0) & 15:(0) & 15:(0) \\ 07:(0) & 15:(0) & 15:(0) & 15:(0) & 15:(0) \\ 07:(0) & 15:(0) & 15:(0) & 15:(0) & 15:(0) \\ 07:(0) & 15:(0) & 15:(0) & 15:(0) & 15:(0) \\ 07:(0) & 15:(0) & 15:(0) & 15:(0) \\ 07:(0) & 15:(0) & 15:(0) & 15:(0) \\ 07:(0) & 15:(0) & 15:(0) & 15:(0) \\ 07:(0) & 15:(0) & 15:(0) & 15:(0) \\ 07:(0) & 15:(0) & 15:(0) & 15:(0) \\ 07:(0) & 15:(0) & 15:(0) & 15:(0) \\ 07:(0) & 15:(0) & 15:(0) & 15:(0) \\ 07:(0) &$ | 2011-11-21 04:0 |
| 10<br>11<br>12<br>13<br>14<br>15<br>16<br>17<br>18<br>19 | :OFF<br>:ON<br>:ON<br>:ON        | D1:High<br>D2:High<br>D3:High<br>D4:High | ov   | 0A     | Max: 0V<br>Min: 0V | $\begin{array}{c ccccccccccccccccccccccccccccccccccc$                                                                                                    | 2011-11-21 04:0 |
| 20<br>21<br>22<br>23<br>24<br>25<br>26<br>27<br>28       | :OFF<br>:ON<br>:ON<br>:ON        | D1:High<br>D2:High<br>D3:High<br>D4:High | ov   | 0A     | Max: 0V<br>Min: 0V | 00:(0)         08:(0)         16:(0)         24:(0)           01:(0)         09:(0)         17:(0)         25:(0)           02:(0)         10:(0)         18:(0)         26:(0)           03:(0)         11:(0)         19:(0)         27:(0)           04:(0)         12:(0)         20:(0)         28:(0)           05:(0)         13:(0)         21:(0)         29:(0)           05:(0)         13:(0)         21:(0)         29:(0)           06:(0)         14:(0)         22:(0)         30:(0)                                                                                                    | 2011-11-21 04:0 |

#### 5.5 TCP/IP Config.頁面

在進入此頁面時,亦會跳出視窗畫面需輸入使用者名稱與密碼。請於使用者名稱與密碼欄位均填入"meanwell"即可(注意大小寫),如下所示。此部分之使用者名稱與密碼之設定不可變更。

| 連線到 169.254.1.1         | · ? 🔀                        |
|-------------------------|------------------------------|
|                         | GA                           |
| 位於 Protected 的伺》<br>碼。  | 服器 169.254.1.1 需要使用者名稱及密     |
| 警告:此伺服器要求<br>式傳送 (基本驗證, | 您的使用者名稱及密碼以不安全的方<br>不含安全連線)。 |
| 使用者名稱(U):               | 🖸 meanwell                   |
| 密碼(P):                  | kolokokok                    |
|                         | 記憶我的密碼( <u>R</u> )           |
|                         |                              |
|                         | 確定取消                         |

在輸入正確使用者名稱與密碼後即可進入頁面,此頁面可設定部份參數,其中包含(IP、Gateway、Subnet Mask、Primary DNS、 Secondary DNS)。如設定不同網域時,也需將PC IP address設定一起修改,並重新與RKP-CMU1連線。

| CMU Status     | MAC Address: | 0004:A31A:18C3 |   |  |
|----------------|--------------|----------------|---|--|
| PSU Status     | Host Name:   | MEAN WELL      | - |  |
| Configuration  |              |                |   |  |
| EventLOG       | IP Address:  | 169.254.1.1    |   |  |
| Eventeod       | Gateway:     | 169.254.1.1    |   |  |
| DataLOG        | Subnet Mask: | 255.255.0.0    |   |  |
| TCP/IP Config. | Primary DNS: | 169.254.1.1    |   |  |
|                | Secondary    | 00.00          |   |  |
|                | DNS:         | Save Config    |   |  |

#### ◎系統需求

1.Windows XP, Windows Vista, or Windows 7 operating system
 2.AMD or Intel Pentium 133MHz or better based computer
 3.USB 1.1 or higher
 4.RKP-CMU1監控軟體程式(http://www.meanwell.com/)
 6.1安裝監控軟體程式

 (1)第一次執行RKP-CMU1之USB通訊介面時,需先安裝驅動程式。未安裝USB驅動程式時,請勿將USB cable連接至電腦。
 (2)安裝Prolific USB驅動程式
 (PL2303\_Prolific\_DriverInstaller\_v1417.exe)。
 Note: 若有需要更新驅動程式,請至Prolific原廠網站下載。
 http://www.prolific.com.tw/eng/downloads.asp?ID=31

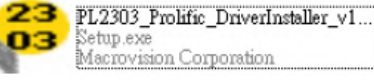

# (3)安裝Microsoft Framework4 (dotNetFx40\_Full\_x86\_x64.exe)。 Note: 若有需要更新Framework4,請至Microsoft網站下載。 http://www.microsoft.com/download/en/details.aspx?id=17851

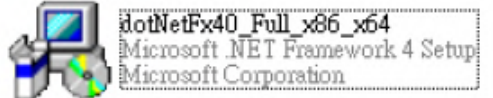

(4)將RKP-CMU1 USB線與電腦連接: (5)執行RKP-CMU1.exe。

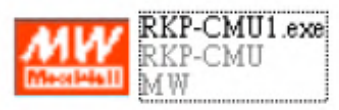

# 6.2 使用RS-232作為通訊界面的場合

RKP-CMU1除了可使用USB界面外,於後背板設計有一組RS-232公頭(Male),可做為與電腦連接通訊界面的介面,並透過監控軟體 來操作RKP-CMU1。連接時請使用DB9母頭(Female)-DB9母頭(Female)連接線,連接線接腳如下圖所示。

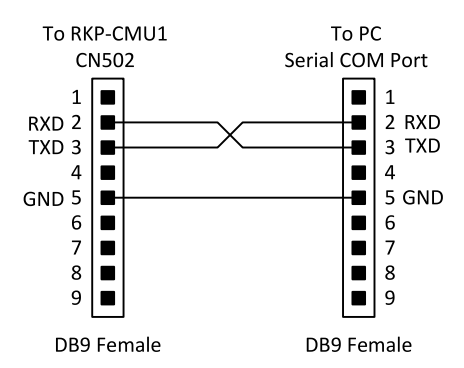

# 6.3 RKP-CMU1 監控軟體操作説明

◎使用RKP-CMU1監控軟體前,請先確認以下配置是否正確。

1.通訊線已正確連接至電腦與RKP-CMU1。

2.RKP-CMU1之SK100已連接電源,且已正常啟動。

3.請於面板控制介面中,確認是否已選擇正確連線方式(USB或RS-232)。

#### 6.3.1 Comm. Setup頁面

開啟軟體後,必須先在"Comm. Setup"頁面進行與電腦連線後,才能讀取/控制RKP-CMU1。

- 步驟一:COM Port Setting
  - 選擇與RKP-CMU1 USB連接之PC COM Port位置。
     選擇通訊速度(目前只提供115.2k)。

| nm. Setup | CMU Status                       | <b>PSU Status</b>                                 | Config.  | Event Log   | Data Log | TCP/IP & GSM |
|-----------|----------------------------------|---------------------------------------------------|----------|-------------|----------|--------------|
| Baud Rat  | rt Setting<br>t COM5<br>e 115200 | <ul> <li>✓ 1</li> <li>✓ 2</li> <li>✓ 2</li> </ul> | . Addres | s Setting - | •        | Connect      |

#### 步驟二:Address Setting

此選項為RKP-CMU1的device address,可由RKP-CMU1面板選單中查詢設定address,路徑為:主畫面→SETTINGS MENU→RKP-CMU1 address:001(預設為1)。

| KF-CMU1 Software Rev.1.                                  |                                                   |  |
|----------------------------------------------------------|---------------------------------------------------|--|
| Comm. Setup CMU Statu                                    | SU Status Config. Event Log Data Log TCP/IP & GSM |  |
| - 1. COM Port Setting –<br>Port COM5<br>Baud Rate 115200 | 2. Address Setting<br>Address 1 Connect           |  |

| RKP-CMU1 Sot                    | tware Rev.1.0                                               |                                                                      |                 |  |
|---------------------------------|-------------------------------------------------------------|----------------------------------------------------------------------|-----------------|--|
| nm. Setup                       | CMU Status PSU S                                            | Status Config. Event Log Data Lo                                     | og TCP/IP & GSM |  |
| -1. COM Por<br>Por<br>Baud Rate | t Setting<br>t COM5 v<br>115200 v                           | Address Setting                                                      | Connect         |  |
| 泉成功。                            |                                                             |                                                                      |                 |  |
|                                 |                                                             |                                                                      |                 |  |
| KKP-CMU1 So                     | tware Rev.1.0                                               |                                                                      |                 |  |
| Comm. Setup                     | ftware Rev.1.0<br>CMU Status PSU S                          | Status Config. Event Log Data L                                      | og TCP/IP & GSM |  |
| Comm. Setup                     | ftware Rev.1.0<br>CMU Status PSU S<br>t Setting             | Status Config. Event Log Data L<br>2. Address Setting                | og TCP/IP & GSM |  |
| Comm. Setup                     | tivare Rev.1.0<br>CMU Status PSU S<br>t Setting<br>t COM5 v | Status Config. Event Log Data L<br>2. Address Setting<br>Address 1 v | og TCP/IP & GSM |  |

連線失敗。請確認通訊線是否連接,連接埠之參數值設定正確。

| KKP-CMU1 Sol | ftware Rev.1.0 |            |         |           |          | Timeout a    | after 2sec |  |
|--------------|----------------|------------|---------|-----------|----------|--------------|------------|--|
| Comm. Setup  | CMU Status     | PSU Status | Config. | Event Log | Data Log | TCP/IP & GSM |            |  |
| 1. COM Poi   | rt Setting     | 2.         | Addres  | s Setting |          |              |            |  |
| Por          |                | <u> </u>   | Address | 1         | ~        | Comm fail    |            |  |
| Baud Rate    | e 115200       |            |         |           |          | comm. ran    |            |  |

# 6.3.2 CMU Status頁面

CMU Status頁面主要顯示較重要的系統訊息,訊息包含(Bus電壓、總輸出電流、Relay狀態、Digital Input狀態、RKP-CMU1 訊息、PSU動作狀態及連線數)

| KKP-CMUI 50 | ftware Rev.1.0 | J             |         |           |           |          |     |        |
|-------------|----------------|---------------|---------|-----------|-----------|----------|-----|--------|
| Comm. Setup | CMU Status     | PSU Status    | Config. | Event Log | Data Log  | TCP/IP & | GSM |        |
| Output      |                |               |         | P         | SU Conne  | ection   |     |        |
| Bus Vo      | oltage 4       | <b>18.0</b> V |         |           | Total Cor | nection: | 2   | PSU    |
| Output Cu   | rrent 1        | 185 A         |         |           | PSU       | Status   | PSU | Status |
| oupured     |                |               |         |           | 0         | ON       | 16  | N/A    |
| Relay       |                | - Digital Int | out     |           | 1         | OFF      | 17  | N/A    |
|             |                | Di Brear mi   |         |           | 2         | N/A      | 18  | N/A    |
| Relay 1     | ON             | Input 1       | HIGH    | 1         | 3         | N/A      | 19  | N/A    |
| Delay 2     | 055            |               | 1014    | ,         | 4         | N/A      | 20  | N/A    |
| Relay Z     | OFF            | Input 2       | LOW     |           | 5         | N/A      | 21  | N/A    |
| Relay 3     | OFF            | Input 3       | HIGH    | 1         | 6         | N/A      | 22  | N/A    |
| Relay 4     | OFF            | Input 4       | HIGH    | ,         | 7         | N/A      | 23  | N/A    |
| Neidy 4     | on             | input 4       | 11101   |           | 8         | N/A      | 24  | N/A    |
|             |                |               |         |           | 9         | N/A      | 25  | N/A    |
| CMU Info.   |                |               |         |           | 10        | N/A      | 26  | N/A    |
| Loca        | tion TWN       |               |         |           | 11        | N/A      | 27  | N/A    |
| Mfσ         | Date 1111      | 17            | -       |           | 12        | N/A      | 28  | N/A    |
| iviig.      |                |               | -       |           | 13        | N/A      | 29  | N/A    |
| Seria       | No. 1111       | 17000002      |         |           | 14        | N/A      | 30  | N/A    |
| Firmware    | Ver. R01.      | 0             |         |           | 15        | N/A      | 31  | N/A    |

# 6.3.3 PSU Status頁面

PSU Status頁面主要顯示各台PSU運作訊息,訊息包含( PSU輸出電流、內部溫度、序號、韌體版本、PSU運作狀態/告警)

| nm. S | Setup | CMU Status | ; PSU Status | Config. | Event Log           | Data Log | TCP/IP & GSM |  |
|-------|-------|------------|--------------|---------|---------------------|----------|--------------|--|
| PSU   | Curre | nt Temper  | ature Seria  | Number  | Firmware<br>Version | Status   | Alarm        |  |
| 0     | 19.0  | 24         | 1106         | 0700006 | R01.4               | ON       | Normal       |  |
| 1     | 00.0  | 24         | 1106         | 0700006 | R01.4               | OFF      | Normal       |  |
| 2     |       |            |              |         |                     | N/A      |              |  |
| 3     |       |            |              |         |                     | N/A      | -            |  |
| 4     |       |            |              |         |                     | N/A      | -            |  |
| 5     |       |            |              |         |                     | N/A      |              |  |
| 6     |       |            |              | -       |                     | N/A      | -            |  |
| 7     |       |            |              |         |                     | N/A      |              |  |
| 8     |       |            |              |         |                     | N/A      | -            |  |
| 9     |       |            |              |         |                     | N/A      |              |  |
| 10    |       |            |              |         |                     | N/A      | -            |  |
| 11    |       | -          |              |         |                     | N/A      | -            |  |
| 12    |       |            |              | -       |                     | N/A      | -            |  |
| 13    |       | -          |              |         |                     | N/A      | -            |  |

# 6.3.4 Config.頁面

此頁面可設定部份功能,其中包含(輸出電壓、PSU輸出電流限制、清除Event Log/Data Log、Data Log Interval設定、Relay 動作觸發設定、PSU 啟動/關閉控制)。

# 6.3.4.1 電壓/電流設定

在設定電壓/電流時,需注意設定範圍提醒,避免輸入數值超出範圍而造成設定無效,輸入完後再按"Save"鍵即可。 PSU電壓/電流可設定範圍,以RCP-2000為例,請參考PSU說明書。

| 機型  | 輸出電壓可調範圍   | 輸出電流可調範圍  |
|-----|------------|-----------|
| 12V | 10.5 ~ 14V | 30 ~ 112A |
| 24V | 21 ~ 28V   | 24~89.5A  |
| 48V | 42 ~ 56V   | 12.62~47A |

註:若設定輸出電流超過額定輸出電流100A,則有可能在工作一段時間後,觸發OTP保護。

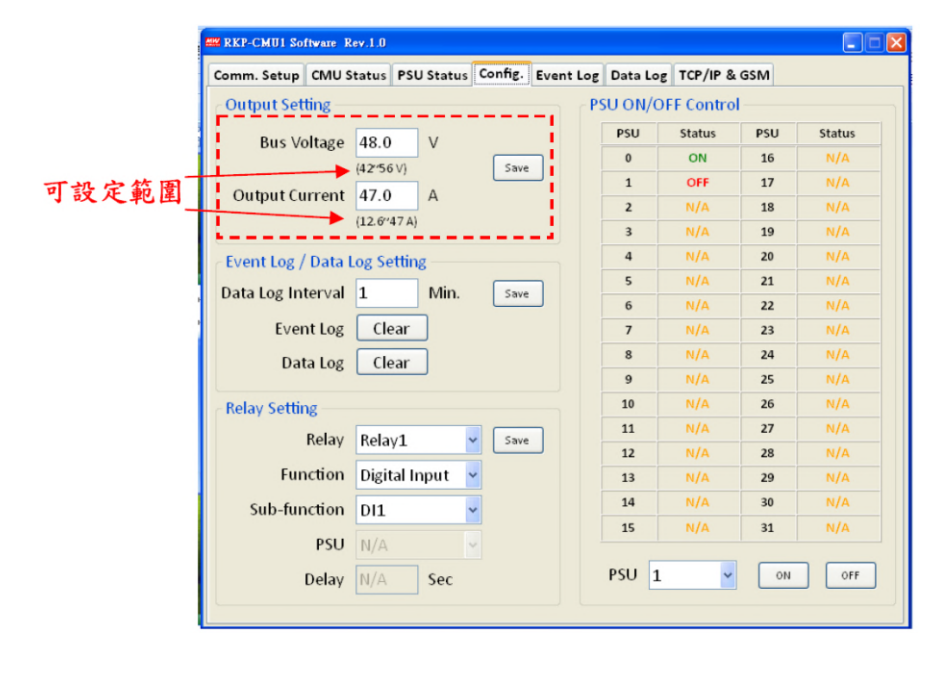

## 6.3.4.2 Clear Event Log/Data Log與Data Log Interval Time設定

此部份可設定用來清除RKP-CMU1內部Event Log/Data Log記錄的訊息,Data Log Interval Time則用來設定記錄Data Log的間隔時間(範圍:1~60分鐘)。

|              | KKP-CMU1 Software | Rev.1.0           |                   |            |            |     |        |
|--------------|-------------------|-------------------|-------------------|------------|------------|-----|--------|
|              | Comm. Setup CMU   | Status PSU Status | Config. Event Log | g Data Log | TCP/IP & C | SM  |        |
|              | Output Setting -  |                   |                   | SU ON/O    | FF Control |     |        |
|              | Bus Voltage       | 48.0 V            |                   | PSU        | Status     | PSU | Status |
|              | bus voltage       | (42°56 V)         | Save              | 0          | ON         | 16  | N/A    |
|              | Output Curront    | 47.0              |                   | 1          | OFF        | 17  | N/A    |
|              | Output current    | 47.0 A            |                   | 2          | N/A        | 18  | N/A    |
|              |                   | (12.0°47A)        |                   | 3          | N/A        | 19  | N/A    |
|              | Event Log / Data  | Log Setting       |                   | 4          | N/A        | 20  | N/A    |
|              | Data Log Interval | 1 Min             | Save              | 5          | N/A        | 21  | N/A    |
| 可設定範圍(1~60)- | Duta Log Inter Va |                   |                   | 6          | N/A        | 22  | N/A    |
|              | Event Log         | Clear             | 1.1               | 7          | N/A        | 23  | N/A    |
|              | Data Log          | Clear             |                   | 8          | N/A        | 24  | N/A    |
|              |                   |                   |                   | 9          | N/A        | 25  | N/A    |
|              | Relay Setting —   |                   |                   | 10         | N/A        | 26  | N/A    |
|              | Relay             | Belav1            | Save              | 11         | N/A        | 27  | N/A    |
|              | ,                 | Tierdy 1          |                   | 12         | N/A        | 28  | N/A    |
|              | Function          | Digital Input     | *                 | 13         | N/A        | 29  | N/A    |
|              | Sub-function      | DI1               |                   | 14         | N/A        | 30  | N/A    |
|              | DCL               | 81/0              |                   | 15         | N/A        | 31  | N/A    |
|              | Delay             | N/A Sec           |                   | PSU 1      | ~          | ON  | OFF    |

# 6.3.4.3 設定可程式Relay

此部份可設定relay的動作條件,當選定好設定後按"Save"即可。

每組Relay可設定以下一種Function做為動作觸發:

1.Alarm(告警觸發):Any Alarm、OVP、OLP、OTP、Short Ckt、High Temp.、AC Fail、Fan lock、PMBus Error。 2.PSU ON(啟動觸發):Immediately、Delay(1~600秒)。

- 3.PSU OFF(關閉觸發): Immediately、Delay(1~600秒)。
- 4.Digital I/P(外部觸發): Control by DI1、Control by DI2、Control by DI3、Control by DI4。

| Comm. Setup CMU S  | tatus PSU Status | Config. | Event Log  | Data Lo | g TCP/IP & | GSM |        |
|--------------------|------------------|---------|------------|---------|------------|-----|--------|
| Output Setting —   |                  |         | PS         | SU ON/C | )FF Contro | 1   |        |
| Bus Voltage        | 48.0 V           |         |            | PSU     | Status     | PSU | Status |
| bus voltage        | (42°56 V)        | Save    | ן ר        | 0       | ON         | 16  | N/A    |
| Output Curront     | 47.0             | - Sara  |            | 1       | OFF        | 17  | N/A    |
| Output current     | 47.0 A           |         |            | 2       | N/A        | 18  | N/A    |
|                    | (12.0 47A)       |         |            | 3       | N/A        | 19  | N/A    |
| Event Log / Data L | og Setting       |         |            | 4       | N/A        | 20  | N/A    |
| Data Log Interval  | 1 Min            | Save    | ור         | 5       | N/A        | 21  | N/A    |
| Duta Log Interval  |                  | Dave    |            | 6       | N/A        | 22  | N/A    |
| Event Log          | Clear            |         |            | 7       | N/A        | 23  | N/A    |
| Data Log           | Clear            |         |            | 8       | N/A        | 24  | N/A    |
|                    |                  |         |            | 9       | N/A        | 25  | N/A    |
| Relay Setting      |                  |         |            | 10      | N/A        | 26  | N/A    |
| Relav              | Relav1           | Save    | ן ור       | 11      | N/A        | 27  | N/A    |
|                    |                  |         | - <u>-</u> | 12      | N/A        | 28  | N/A    |
| Function           | Digital Input    | -       |            | 13      | N/A        | 29  | N/A    |
| Sub-function       | DI1              |         |            | 14      | N/A        | 30  | N/A    |
| PSU                | N/A              |         |            | 15      | N/A        | 31  | N/A    |
| Delay              | N/A Sec          |         |            | PSU 1   | <b>.</b>   | ON  | OFF    |

# 6.3.4.4 設定PSU啟動/關閉

欲設定PSU啟動/關閉時,可經由下拉式選單選擇欲設定的PSU編號(0~31),亦可選擇全部單機(AII),單選定後則按 "ON"、"OFF"按鍵進行設定確認,當狀態列為綠色(ON)時,設成關閉後會變為紅色(OFF),當狀態列為紅色(OFF)時, 設成開啟後會變為綠色(ON),但當狀態列為橘色(N/A)時,表示此PSU未與RKP-CMU1連線因此無法設定。

| Output Sotting     | linnen linnen           |      |    | E Contro |     |        |   |
|--------------------|-------------------------|------|----|----------|-----|--------|---|
| output setting     |                         | r i  |    | Status   | PSU | Status |   |
| Bus Voltage        | 48.0 V                  |      | 0  | ON       | 16  | N/A    |   |
|                    | (42"56 ∨)               | Save | 1  | OFF      | 17  | N/A    |   |
| Output Current     | 47.0 A                  |      | 2  | N/A      | 18  | N/A    |   |
|                    | (12.6 <sup>247</sup> A) |      | 3  | N/A      | 19  | N/A    |   |
| Event Log / Data I | Log Setting             |      | 4  | N/A      | 20  | N/A    | 狀 |
| Data Log Interval  | 1 Min                   | Save | 5  | N/A      | 21  | N/A    |   |
| butu Log Interval  |                         |      | 6  | N/A      | 22  | N/A    |   |
| Event Log          | Clear                   |      | 7  | N/A      | 23  | N/A    |   |
| Data Log           | Clear                   |      | 8  | N/A      | 24  | N/A    |   |
|                    |                         | i    | 9  | N/A      | 25  | N/A    |   |
| Relay Setting      |                         |      | 10 |          | 26  | N/A    |   |
| Relay              | Relay1 🗸                | Save | 12 |          | 27  |        |   |
| Function           | Digital Input 🔽         |      | 13 | N/A      | 29  | N/A    |   |
| Sub function       | DI1                     |      | 14 | N/A      | 30  | N/A    |   |
| Sub-runction       | UT 📐                    |      | 15 | N/A      | 31  | N/A    |   |

# 6.3.5 Event Log頁面

Event Log頁面為記錄RKP-CMU1所發生之告警,最大可記錄600筆資料,當超過600筆時會再重新覆蓋第一筆,記錄的資料 包含:發生時間、告警種類、發生之PSU/CMU。

欲察看Event Log資料時,可按壓"Read Log"將資料讀取出。

| MR REP-CMU1 So | ftware Rev.1.0 |                                              |           |  |
|----------------|----------------|----------------------------------------------|-----------|--|
| Comm. Setup    | CMU Status     | PSU Status Config. Event Log Data Log TCP/IP | & GSM     |  |
| ·              |                |                                              |           |  |
| Log<br>ND.     | PSU/CMU        | Event                                        | Date/Time |  |
| 1              |                |                                              |           |  |
| 2              |                |                                              |           |  |
| 3              |                |                                              |           |  |
| 4              |                |                                              |           |  |
| 5              |                |                                              |           |  |
| 6              |                |                                              |           |  |
| 7              |                | 未讀取前顯示為空白                                    |           |  |
| В              |                |                                              |           |  |
| 9              |                |                                              |           |  |
| 10             |                |                                              |           |  |
| 11             |                |                                              |           |  |
| 12             |                |                                              |           |  |
| 13             |                |                                              |           |  |
| 14             |                |                                              |           |  |
| 15             |                |                                              |           |  |
| 16             |                |                                              |           |  |
| 17             |                |                                              |           |  |
| 18             |                |                                              |           |  |
| Read Log       | g Save         | : Log                                        |           |  |
|                | 讀              | 取鍵                                           |           |  |

資料讀出後會按編號順序排列,亦可在標頭文字上點選其他的排列順序,讀出來的資料可按壓"Save Log"將資料存在電腦中。 REP-CMUI Software Rev.1.0 Comm. Setup CMU Status PSU Status Config. Event Log Data Log TCP/IP & GSM Log NO. PSU/CMU Date/Time Event CMU No PSU connection; 2011-11-22 11:25:49 279 點選標頭文字可改 CMU Alarm removed 280 2011-11-22 11:25 53 CMU No PSU connection; 2011-11-22 17:21:09 變資料排列順序。 281 282 CMU No PSU connection 2011-11-23 09:14:36 283 CMU No PSU connection; 2011-11-23 09:28:21 284 CMU Alarm removed 2011-11-23 09 28 22 285 CMU No PSU connection; 2011-11-23 09:31:17 286 CMU Alarm removed 2011-11-23 09 31 42 287 CMU No PSU connection; 2011-11-23 09:34 54 287 288 289 290 291 292 293 294 此部份尚未記錄之 空白區。 295 \_\_\_\_\_储存鍵 Read Log

# 6.3.6 Data Log頁面

Data Log資料記錄會依Data Log Interval所設定之時間,每隔一段時間進行系統資料的記錄,最大可記錄1000筆,當超過1000 筆時會再重新覆蓋第一筆,Data Log資料內容包含(AC電壓、Relay狀態、Digital Input狀態、輸出電壓、總輸出電流、各PSU 輸出電流、時間)。

欲察看Data Log資料時,可按壓"Read Log"將資料讀取出。

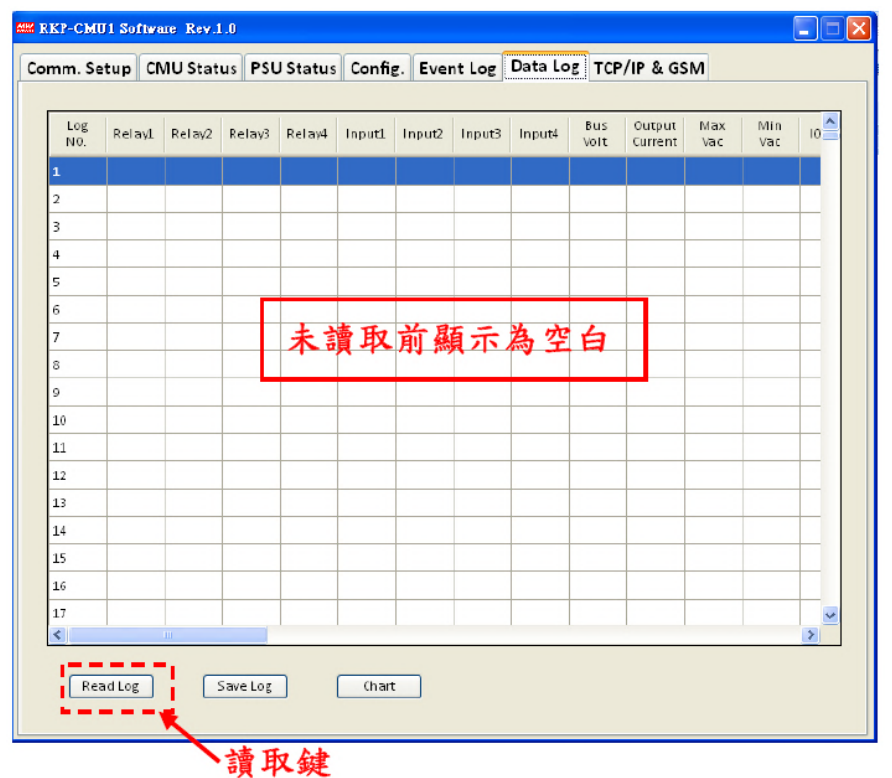

資料讀出後會按編號順序排列,亦可在標頭文字上點選其他的排列順序,讀出來的資料可按壓"Save Log"將資料存在電腦中。 此頁面還提供圖表功能,按壓"Chart"後將資料由數字轉為圖表。

| Log | Relay1 | Relay2 | Relay3 | Relay4 | Input1 | Input2 | Input3 | Input4 | Bus | Output | Max | Min | 10    |   | 點 | 選材    | 票目 | 頁文 | 字  | 可  | 改 |  |  |  |  |  |
|-----|--------|--------|--------|--------|--------|--------|--------|--------|-----|--------|-----|-----|-------|---|---|-------|----|----|----|----|---|--|--|--|--|--|
|     | 0      | 0      | UN -   | UN     | nién   | hiGn   | hish   | High   | 0.0 | v.o    | 0.0 |     | 6.0   |   |   | -10-1 |    |    |    |    |   |  |  |  |  |  |
| 2   | ON     | ON     | ON     | ON     | HIGH   | HIGH   | HIGH   | HIGH   | 0.0 | 0.0    | 0.0 | 0.0 | 0.0   |   | 變 | 貧者    | 针  | 非夕 | 小順 | [序 | • |  |  |  |  |  |
| 3   | ON     | ON     | ON     | ON     | HIGH   | HIGH   | HIGH   | HIGH   | 0.0 | 0.0    | 0.0 | 0.0 | 0.0   |   |   |       |    |    |    |    |   |  |  |  |  |  |
| +   | ON     | ON     | ON     | ON     | HIGH   | HIGH   | HIGH   | HIGH   | 0.0 | 0.0    | 0.0 | 0.0 | 0.0   |   |   |       |    |    |    |    |   |  |  |  |  |  |
| 5   | ON     | ON     | ON     | ON     | HIGH   | HIGH   | HIGH   | HIGH   | 0.0 | 0.0    | 0.0 | 0.0 | 0.0   |   |   |       |    |    |    |    |   |  |  |  |  |  |
| 5   | ON     | ON     | 0N     | ON     | HIGH   | HIGH   | HIGH   | HIGH   | 0.0 | 0.0    | 0.0 | 0.0 | 0.0   |   |   |       |    |    |    |    |   |  |  |  |  |  |
| 7   | ON     | ON     | ON     | ON     | HIGH   | HIGH   | HIGH   | HIGH   | 0.0 | 0.0    | 0.0 | 0.0 | 0.0   |   |   |       |    |    |    |    |   |  |  |  |  |  |
| 3   | ON     | ON     | ON     | ON     | HIGH   | HIGH   | HIGH   | HIGH   | 0.0 | 0.0    | 0.0 | 0.0 | 0.0   |   |   |       |    |    |    |    |   |  |  |  |  |  |
| 9   | ON     | ON     | ON     | ON     | HIGH   | HIGH   | HIGH   | HIGH   | 0.0 | 0.0    | 0.0 | 0.0 | 0.0   |   |   |       |    |    |    |    |   |  |  |  |  |  |
| 10  | ON     | ON     | ON     | ON     | HIGH   | HIGH   | HIGH   | HIGH   | 0.0 | 0.0    | 0.0 | 0.0 | 0.0   |   |   |       |    |    |    |    |   |  |  |  |  |  |
| 11  | ON     | ON     | ON     | ON     | HIGH   | HIGH   | HIGH   | HIGH   | 0.0 | 0.0    | 0.0 | 0.0 | 0.0   |   |   |       |    |    |    |    |   |  |  |  |  |  |
| 12  | ON     | ON     | ON     | ON     | HIGH   | HIGH   | HIGH   | HIGH   | 0.0 | 0.0    | 0.0 | 0.0 | 0.0   |   |   |       |    |    |    |    |   |  |  |  |  |  |
| 13  | ON     | ON     | ON     | 0N     | HIGH   | HIGH   | HIGH   | HIGH   | 0.0 | 0.0    | 0.0 | 0.0 | 0.0   |   |   |       |    |    |    |    |   |  |  |  |  |  |
| 14  | ON     | ON     | ON     | ON     | HIGH   | HIGH   | HIGH   | HIGH   | D.O | 0.0    | 0.0 | 0.0 | 0.0   |   |   |       |    |    |    |    |   |  |  |  |  |  |
| 15  | ON     | ON     | 0N     | 0N     | HIGH   | HIGH   | HIGH   | HIGH   | 0.0 | 0.0    | 0.0 | 0.0 | 0.0   |   |   |       |    |    |    |    |   |  |  |  |  |  |
| L6  | ON     | ON     | ON     | ON     | HIGH   | HIGH   | HIGH   | HIGH   | 0.0 | 0.0    | 0.0 | 0.0 | 0.0   |   |   |       |    |    |    |    |   |  |  |  |  |  |
| 17  | ON     | ON     | ON     | ON     | HIGH   | HIGH   | HIGH   | HIGH   | 0.0 | 0.0    | 0.0 | 0.0 | 0.0 🗸 |   |   |       |    |    |    |    |   |  |  |  |  |  |
| \$  |        |        |        | _      | _      |        | _      | _      | _   | _      | _   | _   | >     | J |   |       |    |    |    |    |   |  |  |  |  |  |

跳出圖表視窗後,可清楚的看出Data Log資料趨勢,除了Vbus、Iout是固定圖表外、亦可由下拉選單各別選擇I0~I7(PSU0~7 lout)、I8~I15(PSU8~15 lout)、I16~I31(PSU16~31 lout)、Vac max/min(AC輸入的最大/最小值)之圖表,方便資料上的解析。

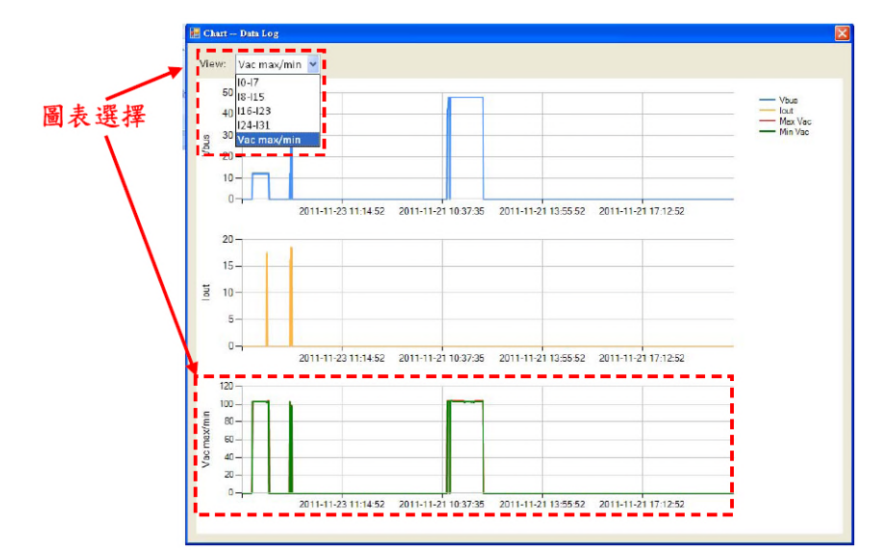

#### 6.3.7 TCP/IP & GSM頁面

此頁面內容分成兩部份,一部份主要顯示TCP/IP訊息,其中包含(MAC Address、IP Address、Subnet Mask)、Gateway。 第二部份為GSM簡訊電話號碼輸入,未設定時顯示為"Unspecified",需設定時在輸入列數字後按"Save"鍵即可。

| m. Setup CMU Status PSU Status Config. Event Log Data Log TCP/IP & GSM<br>TCP/IP<br>MAC Address 00-04-A3-2A-28-C3<br>IP Address 169.254.001.001<br>Subnet Mask 255.255.000.000<br>Gateway 169.254.001.001<br>GSM Short Message<br>Phone Number Unspecified Save<br>GSM 簡訊號碼設定 |                |             |               |           |          |              |   |
|----------------------------------------------------------------------------------------------------|----------------|-------------|---------------|-----------|----------|--------------|---|
| ICP/IP<br>MAC Address 00-04-A3-2A-28-C3<br>IP Address 169.254.001.001<br>Subnet Mask 255.255.000.000<br>Gateway 169.254.001.001<br>GSM Short Message<br>Phone Number Unspecified Swe<br>GSM 簡訊號碼設定                                                                            | m. Setup CMU S | tatus PSU S | tatus Config. | Event Log | Data Log | TCP/IP & GSM |   |
| MAC Address 00-04-A3-2A-28-C3<br>IP Address 169.254.001.001<br>Subnet Mask 255.255.000.000<br>Gateway 169.254.001.001<br>GSM Short Message<br>Phone Number Unspecified Save<br>GSM 簡訊號碼設定                                                                                     | ГСР/ІР         |             |               |           |          |              |   |
| IP Address 169.254.001.001<br>Subnet Mask 255.255.000.000<br>Gateway 169.254.001.001<br>3SM Short Message<br>Phone Number Unspecified                                                                                                    | MAC Address    | 00-04-A3-   | -2A-28-C3     |           | 1        | CP/IP 訊      | 息 |
| Subnet Mask 255.255.000.000<br>Gateway 169.254.001.001<br>GSM Short Message<br>Phone Number Unspecified Save<br>GSM 簡訊號碼設定                                                                                                    | IP Address     | 169.254.0   | 001.001       |           |          |              |   |
| Gateway 169.254.001.001 GSM Short Message Phone Number Unspecified Save GSM 簡訊號碼設定                                                                                                    | Subnet Mask    | 255.255.0   | 000.000       |           |          |              |   |
| GSM Short Message<br>Phone Number Unspecified                                                                                                    | Gateway        | 169.254.0   | 01.001        |           |          |              |   |
| GSM 簡訊號碼設定                                                                                                    | Phone Number   | Unspecifie  |               |           |          |              |   |
| GSM 簡訊號碼設定                                                                                                    | hone Number    | Unspecifie  | ed            |           | Save     |              |   |
|                                                                                                    |                |             | CON M         |           |          |              |   |

| m. Setup CMU St | tatus PSU Status | Config. Event | Log Data Log | TCP/IP & GSM |  |
|-----------------|------------------|---------------|--------------|--------------|--|
|                 |                  |               |              |              |  |
| MAC Address     | 00-04-A3-2A-2    | 8-C3          |              |              |  |
| IP Address      | 169 254 001 0    | 01            |              |              |  |
| Subpat Mask     | 255 255 000 0    | 00            |              |              |  |
| Subnet Mask     | 255.255.000.0    | 00            |              |              |  |
| Gateway         | 169.254.001.0    | 01            |              |              |  |
|                 |                  |               |              |              |  |
| GSM Short Mes   | sage             |               |              |              |  |
| Phone Number    | 1234567890       |               | Save         |              |  |
|                 |                  |               |              |              |  |
|                 | 龄入 GSM           | 節訊號碼          |              |              |  |
|                 |                  |               | ,<br>,       |              |  |
|                 |                  |               |              |              |  |
|                 |                  |               |              |              |  |
|                 |                  |               |              |              |  |

# 7.GSM簡訊功能

# ◎系統需求:

- 1.GSM數據機與天線
- 2.GSM數據機專用通訊連接線
- 3.SIM卡

◎注意事項:

1.RKP-CMU1已內建GSM簡訊發送之標準AT-command。使用此功能時,需選購具有7.3節所列AT-command之GSM數據機,可參考 下列廠商之產品。

Sierra Wireless, AirLink<sup>™</sup> Programmable Modems

http://www.sierrawireless.com/productsandservices/AirLink/Programmable\_Modems.aspx

2.使用前請依GSM數據機之使用手冊與下列之設定步驟,正確安裝GSM數據機與RKP-CMU1,並確認將GSM數據機之baudrate設定為115200bps。

# 7.1 安裝GSM數據機與簡訊功能設定

- (1) 將SIM卡插入GSM數據機中。請注意,GSM SIM卡使用時不可設定PIN碼(Personal Identification Number)。
- (2) 請參閱GSM數據機之使用手冊正確安裝GSM天線,並使用專用通訊連接線連接至RKP-CMU1之CN502,同時將GSM數據機啟動。 下圖所示為RKP-CMU1與GSM數據機之配接示意圖。

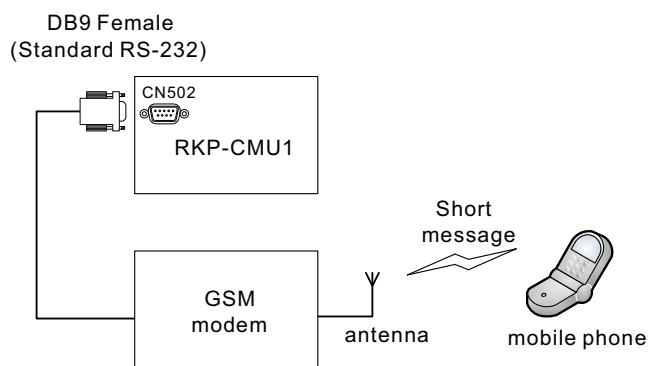

(3) 参考6.3.7章節,將欲接收GSM簡訊之行動電話號碼,設定至RKP-CMU1中。

(4) 参考4.4.6章節設定通訊模式,請設為"3: RS232 for GSM"。

# 7.2 GSM簡訊簡易測試

- (1) 依序將RCP-2000、RKP-CMU1、GSM數據機之電源啟動。
- (2)將RCP-2000之AC輸入電源切離。
- (3) 此時RKP-CMU1將發生PMBus Error告警。經過數秒延遲,應可在設定的簡訊接收號碼之行動電話,接收到RKP-CMU1發出之通知簡訊。

# 7.3 RKP-CMU1所使用之AT-command

| Command | Description              |
|---------|--------------------------|
| AT      | Attention Command        |
| AT+CNMI | New Message Indication   |
| AT+CSMP | Set Text Mode Parameters |
| AT+CMGF | Preferred Message Format |
| AT+CMGS | Send Message             |

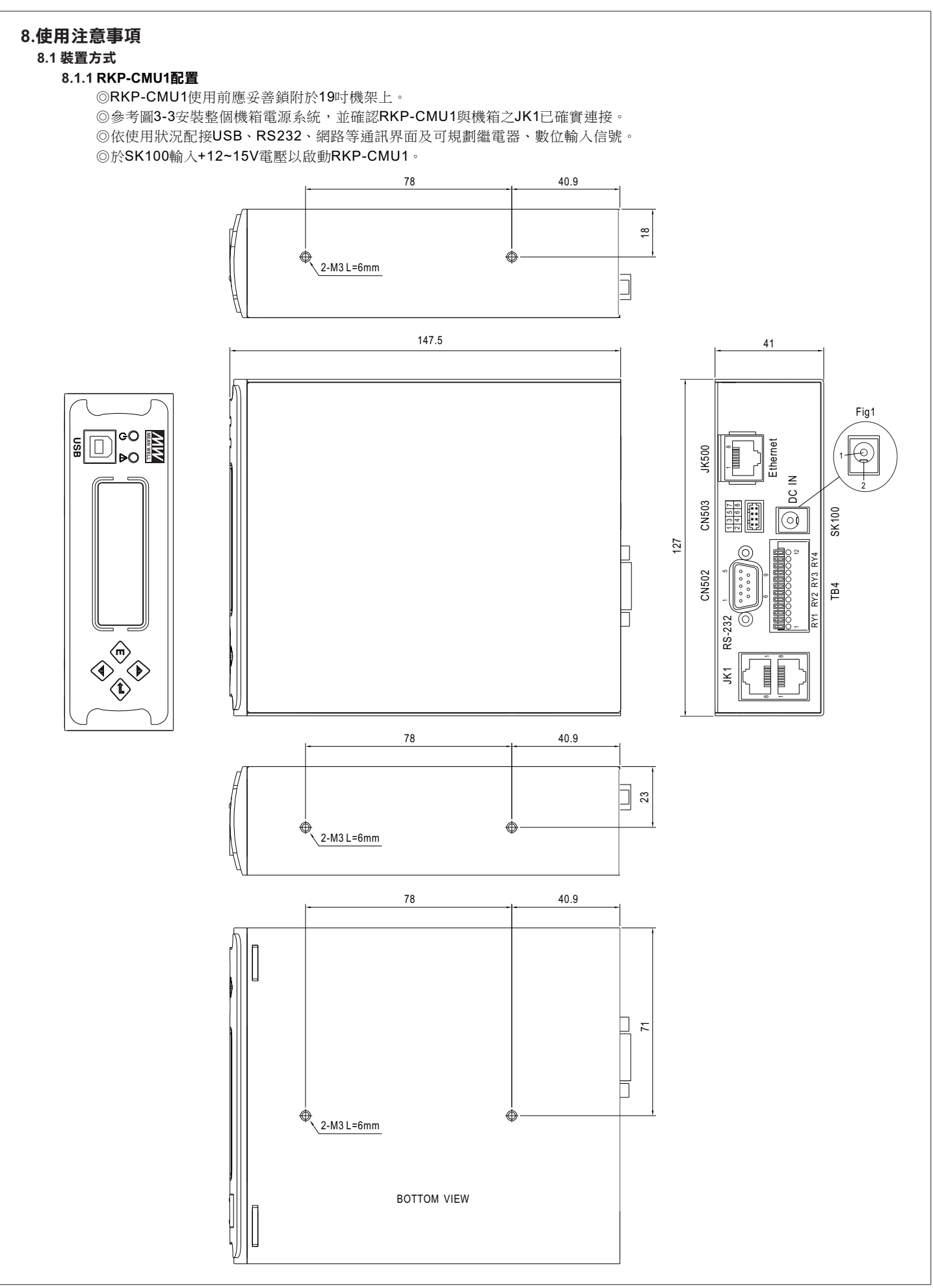

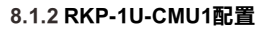

◎機箱應先鎖附在19英吋機架上。

◎取1~2台RCP-2000(相同的輸出電壓和電流)插入機箱內(如圖8-1)。

◎模組位置定義,A在中間,B在左邊(如圖8-1),並依表3-5正確設定5-pole Address Switch。

◎此為內建風扇強制散熱機型,不可妨害其出入通風孔,影響熱散量,建議出入風口10公分內不應有妨害通風的障礙物。

◎AC輸入電源,配合裝置1~2台RCP-2000,分別接至AC輸入(A,B)位置。

◎輸入/輸出最小配線建議,如附表8-1。

◎依使用狀況配接USB、RS232、網路等通訊界面及可規劃繼電器、數位輸入信號。

◎於SK100輸入+12~15V電壓以啟動RKP-CMU1。

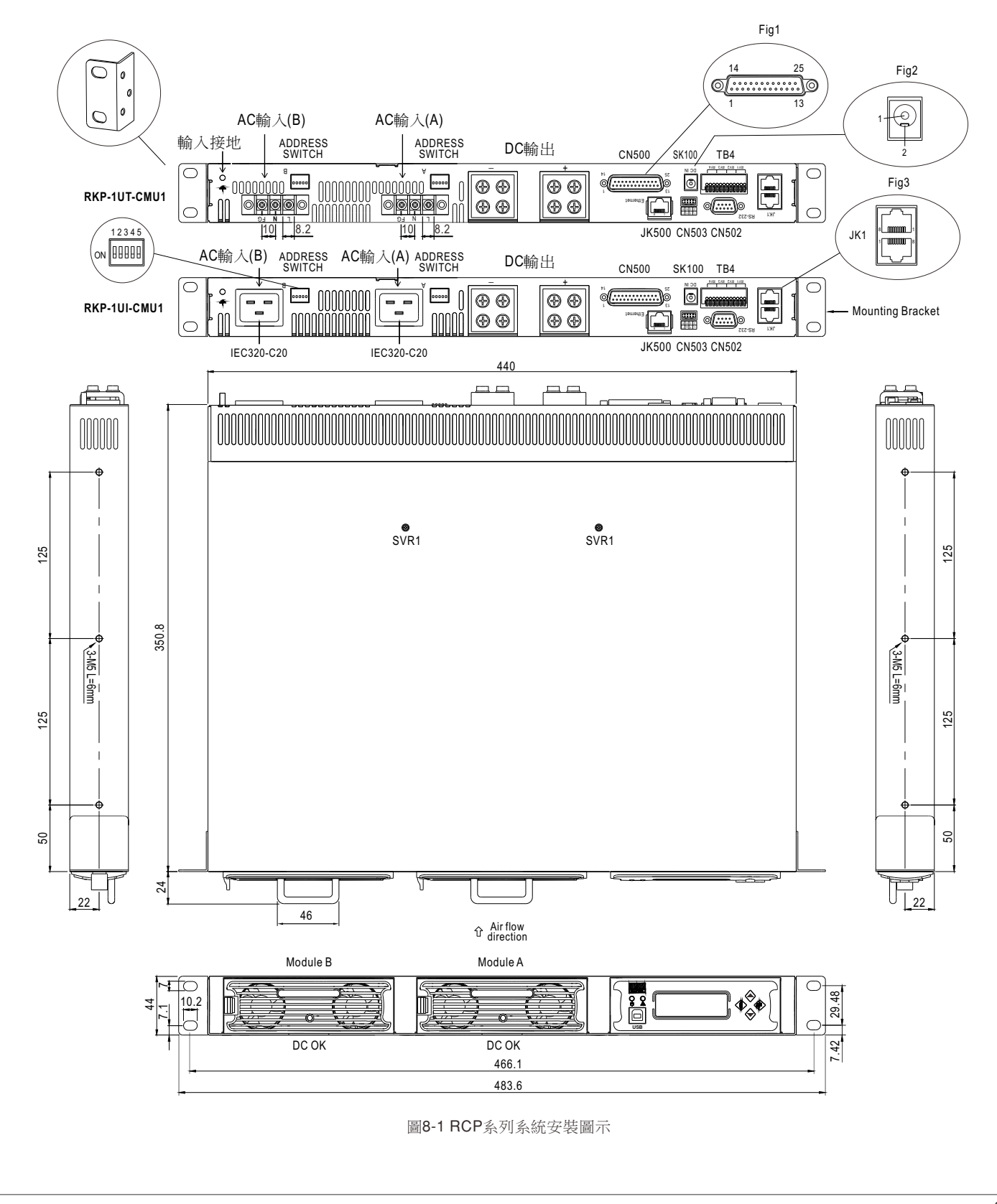

| 輸入/輸出  | 模組   | 模組電流   | 建議最小使用銅線徑          | 線徑最大適用電流 |  |  |
|--------|------|--------|--------------------|----------|--|--|
| 115VAC | 1台   | 16Arms | 14AWG UL1015       | 12A      |  |  |
| 230VAC | 1台   | 10Arms | 18AWG UL1015       | 6A       |  |  |
|        | 1台   | 100Adc | 22mm <sup>2</sup>  | 115A     |  |  |
| +12VDC | 2台   | 200Adc | 60mm <sup>2</sup>  | 217A     |  |  |
|        | 3台   | 300Adc | 125mm <sup>2</sup> | 344A     |  |  |
|        | 1台   | 80Adc  | 22mm <sup>2</sup>  | 115A     |  |  |
| +24VDC | 2台   | 160Adc | 50mm <sup>2</sup>  | 190A     |  |  |
|        | 3台   | 240Adc | 80mm <sup>2</sup>  | 240A     |  |  |
|        | 1台   | 42Adc  | 5.5mm <sup>2</sup> | 49A      |  |  |
| +48VDC | 2台   | 84Adc  | 22mm <sup>2</sup>  | 115A     |  |  |
|        | 3台   | 126Adc | 30mm <sup>2</sup>  | 139A     |  |  |
|        |      |        | 16AWG UL1015       | 8A       |  |  |
|        |      |        | 12AWG UL1015       | 22A      |  |  |
|        |      |        | 10AWG UL1015       | 35A      |  |  |
|        |      |        | 30mm <sup>2</sup>  | 139A     |  |  |
|        |      |        | 50mm <sup>2</sup>  | 190A     |  |  |
| 甘銓尚目配  | 娘建議店 |        | 60mm <sup>2</sup>  | 217A     |  |  |
| 光际市无间。 | 冰烂或阻 |        | 80mm <sup>2</sup>  | 257A     |  |  |
|        |      |        | 100mm <sup>2</sup> | 298A     |  |  |
|        |      |        | 125mm <sup>2</sup> | 344A     |  |  |
|        |      |        | 150mm <sup>2</sup> | 395A     |  |  |
|        |      |        | 200mm <sup>2</sup> | 469A     |  |  |
|        |      |        | 250mm <sup>2</sup> | 556A     |  |  |

表8-1 輸入/輸出配線建議表

#### 8.2 減額

◎當AC電源輸入低時,輸出過電流保護會自動減額,依Rack Power定義,以RCP-2000為例如下表曲線,如圖8-2減額。

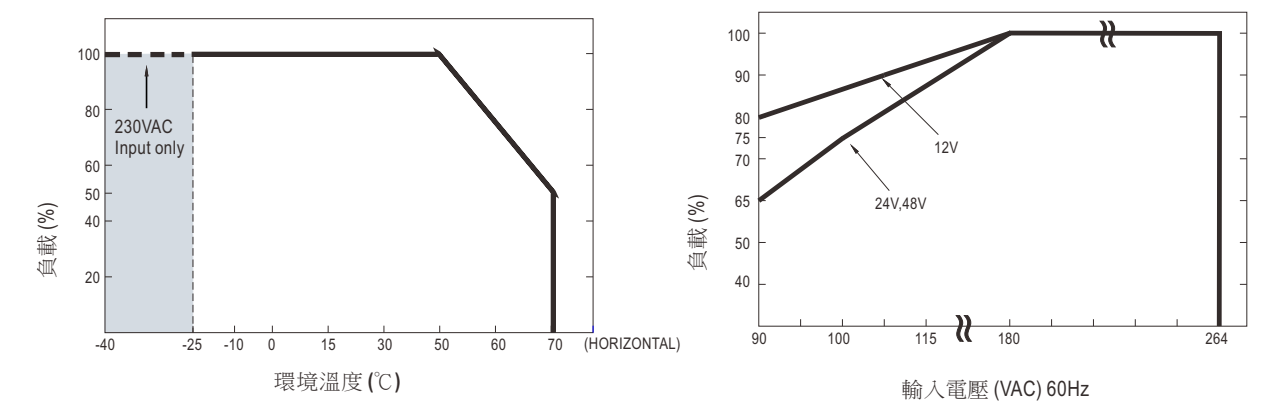

圖8-2 RCP-2000系列減額曲線

# 8.3 EMI測試配置

◎EMI輻射測試因受配線影響大,建議可在電源線上加EMI對策磁環來抑制,可用廠牌型為為TDK HF70RU26\*29\*13S、NEC ESD-SR -250H、EROCORE FH29.7\*13\*25.9。

◎若使用網路線連接時,建議可加EMI磁環來改善因網路線配線造成的EMI輻射干擾,可使用之磁環為TDK ZCAT2032-0930、NEC ESD-SR-160、EROCORE FH 28x9x16。

#### 8.4 保固

◎在正常使用下本產品提供3年之全球保固,請勿自行更換零件或對本機器進行任何形式的修改,以免影響您享有正常保固服務之權利。